# Лабораторная работа 11-12 ИСПОЛЬЗОВАНИЕ СОРТИРОВКИ И ФИЛЬТРАЦИИ ДАННЫХ. РАБОТА СО СПИСКАМИ В MICROSOFT EXCEL. ИСПОЛЬЗОВАНИЕ ФОРМ И КОНСОЛИДАЦИЯ ДАННЫХ. РЕАЛИЗАЦИЯ АЛГОРИТМОВ С ПОМОЩЬЮ МАКРОСОВ В ТАБЛИЧНОМ ПРОЦЕССОРЕ

### Цель работы:

использовать сортировку и фильтрацию данных в Microsoft Excel, изучить принципы работы со списками, использования форм и консолидации данных, реализации алгоритмов с помощью макросов в табличном процессоре.

#### Задачи:

использовать сортировку и фильтрацию данных, изучить основные правила работы с инструментами «Подбор параметра» и «Поиск решения»; познакомиться с технологией работы со списками; изучить основные правила работы с инструментами «Подбор параметра» и «Поиск решения»; научиться создавать формы для ввод данных в список Excel, изучить механизмы подведения итогов посредством объединения (консолидирования) данных разных источников; познакомиться с возможностями Visual Basic for Applications по созданию и использованию макросов, форм и элементов управления.

### Задание 5.1

Создать список, представленный на рисунке 5.1. Произвести сортировку и фильтрацию данных.

#### Рекомендации по выполнению:

1. Создайте на листе 1 таблицу (рис. 5.1) и сохраните ее в своей папке под именем *Лабораторная работа 5-Сортировка*.

|               | Α         | li          | C                    | D                | 1             | 1             | G          | П                   | 1                 |
|---------------|-----------|-------------|----------------------|------------------|---------------|---------------|------------|---------------------|-------------------|
| T             | Курс у.е. | 10 200p.    |                      |                  |               |               |            |                     |                   |
| 2             |           |             | 0                    | статки товара на | складе        |               |            |                     |                   |
| а             | № складца | Посолиция   | Калегория            | Паяменсканае     | Цена,<br>у.е. | Цена,<br>руб. | Количество | Станичасть,<br>у.н. | Спаниеть,<br>руб. |
| 4             | 1         | Оливария    | Папитки              | Ниро "Нортер"    | 1,7           |               | 45         |                     |                   |
| 5             | 1         | Вашба       | Кондитерские изделин | Печенье          | 9             |               | 10         |                     |                   |
| G             | 1         | Спартак     | Кондитерские изделия | Печенье          | 9,5           |               | 12         |                     |                   |
| $\mathcal{I}$ | 2         | Heccade     | Напитки              | 'leä             | 1,2           |               | 36         |                     |                   |
| 8             | 2         | Оливария    | Папитки              | Пиро "Трокщоре"  | 1,5           |               | 11         |                     |                   |
| э             | 2         | Олисария    | Цынили               | Пиро "Жирос"     | 1,0           |               | 9          |                     |                   |
| 111           | 2         | Гормол рест | Молотеце продукца    | Теоро            | 8,4           |               | 15         |                     |                   |
| 11            | 2         | Комунарка   | Кондитерские изделия | Конфеты          | 10            |               | 6          |                     |                   |
| 12            | 2         | ДорОро      | Кондитерские изделия | Төрт             | 7,5           |               | 16         |                     |                   |
| 13            | 2         | ДорОрс      | Кондитерские изделия | Шоюлад           | 2,3           |               | 10         |                     |                   |
| 14            | 3         | Кристис     | Написки              | Пиво "Экстре"    | 1,6           |               | 23         |                     |                   |
| 15            | 3         | Сарушкин    | Молочные продукты    | Сыр "Легоий"     | 7,5           |               | 35         |                     |                   |
| 1h            | 4         | Heccade     | Напитки              | Koque            | 5,4           |               | 63         |                     |                   |
| 17            | 4         | Гормолгрест | Молочные продукты    | Сыр "Российский" | 8,9           |               | 45         |                     |                   |
| 16            | 4         | Данон       | Монстение продукты   | <u> Вогург</u>   | 6,8           |               | 58         |                     |                   |
| 19            | 4         | Сарушкин    | Молочные продукты    | Кефир            | 1,2           |               | 26         |                     |                   |

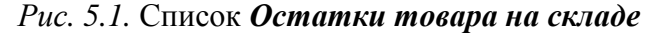

2. Переименуйте Лист 1 в Сортировка.

3. Выполнить расчеты для полей Цена, руб., Стоимость, у.е., Стоимость, руб.

4. Скопируйте созданную таблицу на листы 2 и 3 книги.

5. На листе 2 выделить диапазон *А3:I*19 (если таблица не содержит названия и дополнительных строк перед списком, то выделить любую ячейку списка).

6. Выполнить команду *Данные (Сортировка и фильтр)* → *Сортировка.* В окне *Сортировка*:

• в раскрывающемся списке *Сортировать по* выбрать *Поставщик;* Порядок сортировки – *От A до Я*;

- нажать кнопку Добавить уровень ( ( Добавить уровень );
- в списке Затем по выбрать Категории, Порядок От А до Я;
- нажать кнопку Добавить уровень ( 🔐 Добавить уровень);
- в списке Затем по выбрать Цена, у. е., Порядок По возрастанию;
- нажать кнопку ОК для выполнения сортировки (рис. 5.2).

| Сортировка             |                    |      |                    |   | ?×                                   |
|------------------------|--------------------|------|--------------------|---|--------------------------------------|
| ФдДоб <u>а</u> вить ур | овень Худалить уро | вень | Копировать уровень |   | етры 🗹 Мои данные содержат заголовки |
| Столбец                |                    |      | Сортировка         |   | Порядок                              |
| Сортировать по         | Поставщик          | ~    | Значения           | * | От А до Я                            |
| Затем по               | Категории          | ~    | Значения           | * | От Адо Я                             |
| Затем по               | Цена, у.е.         | ¥    | Значения           | * | По возрастанию 🗸                     |

Рис. 5.2. Формирование порядка сортировки записей списка

7. После выполнения вышеизложенной сортировки записей получим следующие отсортированные записи в списке *Остатки товаров на складе* (рис. 5.3).

| d  | Α         | В           | С                    | D                 | E             | Г               | G          | 11                 | 1                  |
|----|-----------|-------------|----------------------|-------------------|---------------|-----------------|------------|--------------------|--------------------|
| 1  | Курс ү.с. | 10 200p.    |                      |                   |               |                 |            |                    |                    |
| 2  |           |             |                      | Остатки товара на | аскладе       | •               |            |                    |                    |
| з  | № склада  | Поставщик   | Категории            | Паименование      | Цена,<br>у.е. | Цена, руб.      | Количество | Стоимость,<br>у.е. | Стоимость,<br>руд. |
| 4  | 1         | Вињба       | Кондинерские изделия | Печенье           | 9             | 91 800p.        | 10         | 90                 | 918 000p.          |
| 5  | 2         | Гормолтрест | Молочные продукты    | Творог            | 8,4           | 85 680p.        | 15         | 126                | 1 285 200p.        |
| 6  | 4         | lopmonipeci | Молочные продукты    | Сыр "Российский"  | 8,9           | 90-780p.        | 45         | 400,5              | 4 085 100p.        |
| 7  | 4         | Данон       | Молочные продукты    | Йогурт            | 6,8           | 69.360p.        | 58         | 394,4              | 4 022 880p.        |
| 8  | 2         | ДорОрс      | Кондитерские изделия | Шоколад           | 2,3           | 23 460p.        | 10         | 23                 | 234 600p.          |
| 9  | 2         | ДорОрс      | Кондинерские изделия | Торг              | 7,5           | 76 500p.        | 16         | 120                | 1 224 000p.        |
| 10 | 2         | Комунарка   | Кондитерские изделия | Конфеты           | 10            | 102.000p.       | 6          | 60                 | 612.000p.          |
| 11 | 8         | Кристал     | Непитки              | Пиво "Экстра"     | 1,6           | <b>16</b> 320p. | 23         | 36,8               | 375 360p.          |
| 12 | 2         | Heciațe     | Папитои              | Чай               | 1,2           | 12 240p.        | .36        | 43,2               | 440.640p.          |
| 13 | 4         | Нескафе     | Напитки              | Кофе              | 5,4           | 55 080p.        | 63         | 340,2              | 3 470 040p.        |
| 14 | 2         | Оливария    | Напитои              | Пиво "Живое"      | 1,3           | 13 260p.        | 9          | 11,7               | 119 340p.          |
| 15 | 2         | Оливария    | Папитки              | Пиво "Троицкое"   | 1,5           | 15 300p.        | 11         | 16,5               | 168 300p.          |
| 16 | 1         | Оливария    | Непитки              | Пиво "Портер"     | 1,7           | 17340p.         | 45         | 76,5               | 780-300p.          |
| 17 | 4         | Сапушки     | Молочные продукты    | Кефир             | 1,2           | 12 240p.        | 26         | 31,2               | 318-240p.          |
| 18 | 3         | Савушкин    | Молочные продукты    | Сыр "Легкий"      | 7,5           | 76 500p.        | 35         | 262,5              | 2.677.500p.        |
| 19 | 1         | Спартав     | Кондинерские изделия | Печенье           | 9,5           | 96 900p.        | 12         | 114                | 1 162 800p.        |

Рис. 5.3. Результат сортировки записей

Отсортировать записи списка *Остатки товаров на складе* в порядке, который определяет пользователь.

## Рекомендации по выполнению:

1. На листе 3 выделить диапазон АЗ: И19;

2. Выполнить команду Данные (Сортировка и фильтр) → Сортировка. В окне Сортировка в раскрывающемся списке Сортировать по выбрать Категории; Порядок – Настраиваемый список... (рис. 5.4);

| Сортировка                            |                           |                        |           |                                                | ?×                  |
|---------------------------------------|---------------------------|------------------------|-----------|------------------------------------------------|---------------------|
| ( <sup>©</sup> д⊥Доб <u>а</u> вить ур | овень 🛛 🗙 Удалить уровень | 🗎 🦄 Копировать уровень | • 💌 🗖арам | етры 🗹 Мои данные содержа                      | т <u>з</u> аголовки |
| Столбец                               |                           | Сортировка             |           | Порядок                                        |                     |
| Сортировать по                        | Категории 🗸               | Значения               | ~         | От А до Я                                      | ~                   |
|                                       |                           |                        |           | От А до Я<br>От Я до А<br>Настраиваемый список |                     |
|                                       |                           |                        |           | ОК                                             | Отмена              |

Рис. 5.4. Создание пользовательского порядка сортировки записей

3. В окне Список в области Элементы списка ввести отдельными строками наименования категорий товара: Напитки, Кондитерские изделия, Молочные продукты (после ввода очередного наименования нажать клавишу ENTER).

После формирования пользовательского списка (рис. 5.5) нажать кнопку *Добавить*. Пользовательский список сформирован. Нажать кнопку *ОК*.

| Списки                                                                                                    |                                                                              | ?×                            |
|----------------------------------------------------------------------------------------------------|------------------------------------------------------------------------------|-------------------------------|
| Списки                                                                                                    |                                                                              |                               |
| С <u>п</u> иски:<br>Новый СПИСОК<br>Пн, Вт, Ср, Чт, Пт, Сб, Вс<br>Понедельник, Вторник, Среда, Четверг, Г<br>янв, фев, мар, апр, май, июн, июл, авг, се | ⊇лементы списка:<br>Напитки<br>Кондитерские изделия<br>Молочные продукты<br> | А <u>До</u> бавить<br>Удалить |

Рис. 5.5. Формирование пользовательского списка

4. Порядок сортировки сформирован. Нажать кнопку ОК.

Записи списка отсортировались в заданном пользователем порядке.

С помощью **Фильтра** и **Настраиваемого фильтра** найти (отфильтровать) необходимые данные в списке по одному или двум параметрам поиска.

## Рекомендации по выполнению:

1. Создать лист 4. Скопировать на лист 4 данные листа *Сортировка*. На листе 4 выделить диапазон *А3:I19*;

2. Выполнить команду *Данные (Сортировка и фильтр)* → *Фильтр.* После этого в каждом поле шапки таблицы появится кнопка фильтра (, которая позволяет выполнять отбор записей.

3. Выбрать поставщика Оливария:

• щелкнуть на кнопке фильтра в поле *Поставщик*;

• в раскрывшемся списке необходимо выбрать *Оливария* и щелкнуть на кнопке *ОК* (рис. 5.6).

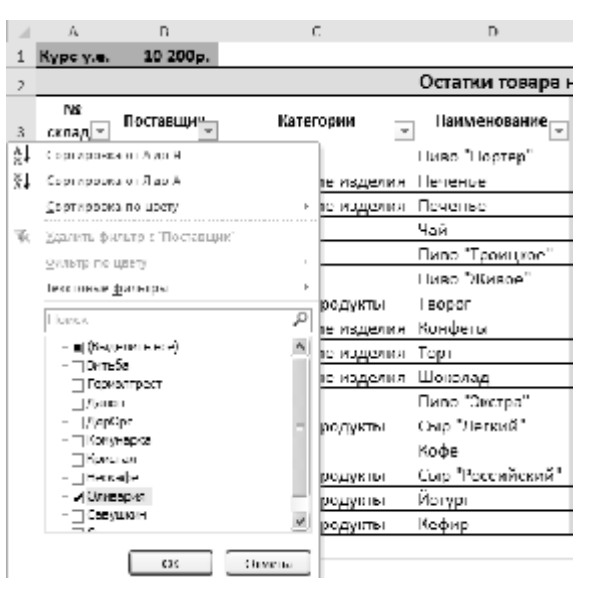

Рис. 5.6. Фрагмент окна с выбором поставщика

4. В результате выполнения фильтрации скрылись строки, которые не содержат поставщика *Оливария*, и на экране будет отображаться список в виде, представленном на рисунке 5.7.

| 1 | Α         | Б           | с         | D                | E        | Г         | G         | 11          | I          |
|---|-----------|-------------|-----------|------------------|----------|-----------|-----------|-------------|------------|
| 1 | Kype y.e. | 10 200p.    |           |                  |          |           |           |             |            |
| 2 |           |             |           | Остатки товара н | на склад | le.       |           |             |            |
|   | No        | Herroway    | Pararaauu | Национование     | Цена,    | House and | Konwoorno | Снаимовань, | Стоямость, |
| З | созд •    | поставщи .т | матегории | паименование     | y.c      | цена, ру  | - www.eci | y.e. 💌      | руб. 📼     |
| 4 | 1         | Оливария    | Напитки   | Пиво "Портер"    | 1,7      | 17 340p.  | 45        | 76,5        | 780 300p.  |
| 8 | 2         | Оливария    | Напиная   | Ниво "Троищкое"  | 1,5      | 15 300p.  | 11        | 16,5        | 168 300p.  |
| 9 | 2         | Оливария    | Напитки   | Пиво "Живре"     | 1,3      | 13 260p.  | 9         | 11,7        | 119 340p.  |

Рис. 5.7. Результат фильтрации списка

Поиск записей по одному или двум условиям с применением пользовательского автофильтра. Его применение целесообразно, например, в том случае, если необходимо выбрать товары, цена которых находится в пределах от 50000 до 80000 руб.

#### Рекомендации по выполнению:

1. Создать лист 5. Скопировать на лист 5 данные листа *Сортировка*. На листе 5 выделить диапазон *А3:I19*;

2. Выполнить команду *Данные (Сортировка и фильтр)* → *Фильтр.* 

3. Щелкнуть на кнопке фильтра в поле *Цена, руб.* В окне выбрать *Числовые фильтры → Настраиваемый фильтр* (рис. 5.8).

|    | A            | В           | С                  | D                                | E               | F         | G                 | Н                    |
|----|--------------|-------------|--------------------|----------------------------------|-----------------|-----------|-------------------|----------------------|
| 1  | Курс у.е.    | 10 200p.    |                    |                                  |                 |           |                   |                      |
| 2  |              |             |                    | Остатки товара                   | на скла         | де        |                   |                      |
| 3  | №<br>склад т | Поставщи"   | Категории          | Наименование                     | Цена,<br>у.е. ▼ | Цена, руб | Количеств         | Стоимость,<br>y.e. 🔻 |
| 4  | 1            | Оливария    | Напитки 🗛          | Сортировка от <u>м</u> инималы   | ного к макс     | имальному | 45                | 76,5                 |
| 5  | 1            | Витьба      | Кондитерские изд 🖁 | Сортировка от м <u>а</u> ксималь | ного к мині     | имальному | 10                | 90                   |
| 6  | 1            | Спартак     | Кондитерские изд   | <u>С</u> ортировка по цвету      |                 | +         | 12                | 114                  |
| 7  | 2            | Нескафе     | Напитки 🐰          | Удалить фильтр с "Цена, р        | уб."            |           | 36                | 43,2                 |
| 8  | 2            | Оливария    | Напитки            | Фильтр по цвету                  | -               | Þ         | 11                | 16,5                 |
| 9  | 2            | Оливария    | Напитки            | Числовые фильтры                 |                 | •         | равно             |                      |
| 10 | 2            | Гормолтрест | Молочные продук    |                                  |                 | 0         | <u>p</u> abrio    |                      |
| 11 | 2            | Комунарка   | Кондитерские изд   | Поиск                            |                 | Q         | <u>п</u> е равно  |                      |
| 12 | 2            | ДорОрс      | Кондитерские изд   | (Выделить все)<br>4 12 240       |                 | ^         | <u>б</u> ольше    |                      |
| 13 | 2            | ДорОрс      | Кондитерские изд   | ✓ 12 240p. ✓ 13 260p.            |                 |           | <u>б</u> ольше ил | и равно              |
| 14 | 3            | Кристал     | Напитки            |                                  |                 |           | <u>м</u> еньше    |                      |
| 15 | 3            | Савушкин    | Молочные продук    | ✓ 16 320p.                       |                 |           | <u>м</u> еньше ил | и равно              |
| 16 | 4            | Нескафе     | Напитки            | 23 460p.                         |                 | _         | <u>м</u> ежду     |                      |
| 17 | 4            | Гормолтрест | Молочные продук    |                                  |                 |           | <u>П</u> ервые 10 |                      |
| 18 | 4            | Данон       | Молочные продук    | ✓ 69 360p.                       |                 |           | <u>В</u> ыше сред | него                 |
| 19 | 4            | Савушкин    | Молочные продук    | ✓ /6 500p.                       |                 | *         | Ниже сред         | него                 |
| 20 |              |             |                    |                                  | OK              | 07110110  | Настраива         | емый фильтр          |
| 21 |              |             |                    |                                  | UK              | Отмена    | пастраива         | смый фильтр          |
| 22 |              |             |                    |                                  |                 |           |                   |                      |

Рис. 5.8. Фрагмент окна выбора пользовательского автофильтра

Нажать кнопку ОК.

4. В окне Пользовательский автофильтр двух левых раскрывающих списках выбрать соответствующие операторы (больше или равно и меньше или равно соответственно), а в двух правых раскрывающих списках ввести требуемые значения (50 000 и 80 000 соответственно). Затем установить переключатель в положение *И*. Нажать кнопку *ОК* для выполнения фильтрации (рис. 5.9).

| Поль         | зовательский авто                                | фил          | њтр ?                                              | × |
|--------------|--------------------------------------------------|--------------|----------------------------------------------------|---|
| Пока:<br>Ц   | зать только те строки,<br>ена, руб.              | знач         | ения которых:                                      |   |
|              | больше или равно                                 | *            | 50000                                              | ~ |
|              | ⊙и Ои <u>л</u> и                                 |              |                                                    |   |
|              | меньше или равно                                 | *            | 80000                                              | ~ |
| Знак<br>Знак | вопроса "?" обозначает<br>"*" обозначает последо | один<br>вате | н любой знак<br>ельность любых знаков<br>ОК Отмена |   |

Рис. 5.9. Формирование пользовательского автофильтра

В списке будут отображены записи, удовлетворяющие заданным критериям (рис. 5.10).

|    | А         | В                        | С                    | D            | E      | F        | G          | Н          | 1           |  |
|----|-----------|--------------------------|----------------------|--------------|--------|----------|------------|------------|-------------|--|
| 1  | Курс у.е. | 10 200p.                 |                      |              |        |          |            |            |             |  |
| 2  |           | Остатки товара на складе |                      |              |        |          |            |            |             |  |
|    | Nº        | Постариции               | Изтогории            | Наимонованию | Цена,  | Hous pu6 | Колицоство | Стоимость, | Стоимость,  |  |
| 3  | склад 🔻   | Поставщи                 | категории            | таименование | y.e. 🔻 | цена, ру | Количеств  | y.e. 🔻     | руб. 👻      |  |
| 12 | 2         | ДорОрс                   | Кондитерские изделия | Торт         | 7,5    | 76 500p. | 16         | 120        | 1 224 000p. |  |
| 15 | 3         | Савушкин                 | Молочные продукты    | Сыр "Легкий" | 7,5    | 76 500p. | 35         | 262,5      | 2 677 500p. |  |
| 16 | 4         | Нескафе                  | Напитки              | Кофе         | 5,4    | 55 080p. | 63         | 340,2      | 3 470 040p. |  |
| 12 | 4         | Ланон                    | Молоциные пролукты   | Йогурт       | 6.8    | 69 360p  | 58         | 39/ /      | / 022 880p  |  |

Рис. 5.10. Результат фильтрации списка

#### Задание 5.5

Фильтрации записей по более сложным условиям отбора

Произвести отбор записей по параметрам *Кондитерские изделия* и *Напитки* по складам 1 и 2 соответственно с помощью фильтрации *Дополнительно*.

## Рекомендации по выполнению:

1. Создать лист 6. Скопировать на лист 6 данные листа Сортировка.

- 2. Вставить перед данными 4 строки.
- 3. Скопировать шапку таблицы в диапазон А1:11.
- В ячейку A1 ввести номер склада 1; в ячейку A3 2.

В ячейку *C*2 ввести наименование категории – *Напитки*, в ячейку *C*3 – *Кондитерские изделия* (рис. 5.11).

|    | А         | В         | С                    | D                | E             | F          | G          | Н                   | I                  |
|----|-----------|-----------|----------------------|------------------|---------------|------------|------------|---------------------|--------------------|
| 1  | № склада  | Поставщик | Категории            | Наименование     | Цена,<br>v.e. | Цена, руб. | Количество | Стоимос<br>ть, v.e. | Стоимость,<br>руб. |
| 2  | 1         |           | Напитки              |                  |               |            |            |                     |                    |
| 3  | 2         |           | Кондитерские изделия |                  |               |            |            |                     |                    |
| 4  |           |           |                      |                  |               |            |            |                     |                    |
| 5  | Курс у.е. | 10 200p.  |                      |                  |               |            |            |                     |                    |
| 6  |           |           |                      | Остатки товара н | а склад       | e          |            |                     |                    |
| 7  | № склада  | Поставщик | Категории            | Наименование     | Цена,<br>у.е. | Цена, руб. | Количество | Стоимос<br>ть, у.е. | Стоимость,<br>руб. |
| 8  | 1         | Оливария  | Напитки              | Пиво "Портер"    | 1,7           | 17 340p.   | 45         | 76,5                | 780 300p.          |
| 9  | 1         | Витьба    | Кондитерские изделия | Печенье          | 9             | 91 800p.   | 10         | 90                  | 918 000p.          |
| 10 | 1         | Спартак   | Кондитерские изделия | Печенье          | 9,5           | 96 900p.   | 12         | 114                 | 1 162 800p.        |
| 11 | 2         | Нескафе   | Напитки              | Чай              | 1,2           | 12 240p.   | 36         | 43,2                | 440 640p.          |

Рис. 5.11. Фрагмент настройки данных для расширенной фильтрации

4. Выделить диапазон *А***7**:*I*2**3**. Выполнить команду *Данные* (*Сортировка и фильтр*) → *Дополнительно*.

В окне Расширенный фильтр установить значения фильтрации данных (рис. 5.12):

• фильтровать список на месте – 💿 фильтровать список на месте ;

• *исходный диапазон* – автоматически указывается выделенный диапазон в абсолютной адресации: **\$***A***\$7:\$***I***\$23**;

• *диапазон условий* – выделить диапазон *А1:I3* (отобразится в поле в абсолютной адресации *\$А\$1:\$I\$3*). Нажать кнопку *ОК*.

| Расширенный фильтр              | ?×             |
|---------------------------------|----------------|
| Обработка                       | ое место       |
| <u>И</u> сходный диапазон:      | \$A\$7:\$I\$23 |
| Диапазон у <u>с</u> ловий:      | \$A\$1:\$I\$3  |
| Поместить результат в диапазон: | 5              |
| Только уникальные записи        |                |
|                                 | ОК Отмена      |

Рис. 5.12. Установка значений для расширенной фильтрации

Результаты отбора записей по параметрам представлены на рисунке 5.13.

|                         | А                        | В                                                   | С                                                                    | D                                                                    | E                                             | F                                                    | G                           | Н                                        | I. I.                                                       |
|-------------------------|--------------------------|-----------------------------------------------------|----------------------------------------------------------------------|----------------------------------------------------------------------|-----------------------------------------------|------------------------------------------------------|-----------------------------|------------------------------------------|-------------------------------------------------------------|
| 1                       | № склада                 | Поставщик                                           | Категории                                                            | Наименование                                                         | Цена,<br>у.е.                                 | Цена, руб.                                           | Количество                  | Стоимос<br>ть, у.е.                      | Стоимость,<br>руб.                                          |
| 2                       | 1                        |                                                     | Напитки                                                              |                                                                      |                                               |                                                      |                             |                                          |                                                             |
| 3                       | 2                        |                                                     | Кондитерские изделия                                                 |                                                                      |                                               |                                                      |                             |                                          |                                                             |
| 4                       |                          |                                                     |                                                                      |                                                                      |                                               |                                                      |                             |                                          |                                                             |
| 5                       | Курс у.е.                | 10 200p.                                            |                                                                      |                                                                      |                                               |                                                      |                             |                                          |                                                             |
|                         | Остатки товара на складе |                                                     |                                                                      |                                                                      |                                               |                                                      |                             |                                          |                                                             |
| 6                       |                          |                                                     | 1                                                                    | Остатки товара н                                                     | а склад                                       | e                                                    |                             |                                          |                                                             |
| 6<br>7                  | № склада                 | Поставщик                                           | Категории                                                            | Остатки товара н<br>Наименование                                     | а складо<br>Цена,<br>у.е.                     | е<br>Цена, руб.                                      | Количество                  | Стоимос<br>ть, у.е.                      | Стоимость,<br>руб.                                          |
| 6<br>7<br>8             | № склада<br>1            | <b>Поставщик</b><br>Оливария                        | <b>Категории</b><br>Напитки                                          | Остатки товара н<br>Наименование<br>Пиво "Портер"                    | а складо<br>Цена,<br>у.е.<br>1,7              | е<br>Цена, руб.<br>17 340р.                          | Количество<br>45            | Стоимос<br>ть, y.e.<br>76,5              | Стоимость,<br>руб.<br>780 300р.                             |
| 6<br>7<br>8<br>15       | № склада<br>1<br>2       | <b>Поставщик</b><br>Оливария<br>Комунарка           | Категории<br>Напитки<br>Кондитерские изделия                         | Остатки товара н<br>Наименование<br>Пиво "Портер"<br>Конфеты         | а складо<br>Цена,<br>у.е.<br>1,7<br>10        | е<br>Цена, руб.<br>17 340р.<br>102 000р.             | Количество<br>45<br>6       | Стоимос<br>ть, у.е.<br>76,5<br>60        | Стоимость,<br>руб.<br>780 300р.<br>612 000р.                |
| 6<br>7<br>8<br>15<br>16 | № склада<br>1<br>2<br>2  | <b>Поставщик</b><br>Оливария<br>Комунарка<br>ДорОрс | Категории<br>Напитки<br>Кондитерские изделия<br>Кондитерские изделия | Остатки товара н<br>Наименование<br>Пиво "Портер"<br>Конфеты<br>Торт | а складо<br>Цена,<br>у.е.<br>1,7<br>10<br>7,5 | е<br>Цена, руб.<br>17 340р.<br>102 000р.<br>76 500р. | Количество<br>45<br>6<br>16 | Стоимос<br>ть, у.е.<br>76,5<br>60<br>120 | Стоимость,<br>руб.<br>780 300р.<br>612 000р.<br>1 224 000р. |

Рис. 5.13. Результаты отбора записей по параметрам

## Создать список, представленный на рисунке 5.14.

|    | А                          | В           | С                    | D                | E             | F             | G          | Н                  | I                  |  |  |  |
|----|----------------------------|-------------|----------------------|------------------|---------------|---------------|------------|--------------------|--------------------|--|--|--|
| 1  | Kypc y.e.                  | 10 200p.    |                      |                  |               |               |            |                    |                    |  |  |  |
| 2  | 2 Остатки товара на складе |             |                      |                  |               |               |            |                    |                    |  |  |  |
| 3  | № склада                   | Поставщик   | Категории            | Наименование     | Цена,<br>у.е. | Цена,<br>руб. | Количество | Стоимость,<br>y.e. | Стоимость,<br>руб. |  |  |  |
| 4  | 1                          | Оливария    | Напитки              | Пиво "Портер"    | 1,7           |               | 45         |                    |                    |  |  |  |
| 5  | 1                          | Витьба      | Кондитерские изделия | Печенье          | 9             |               | 10         |                    |                    |  |  |  |
| 6  | 1                          | Спартак     | Кондитерские изделия | Печенье          | 9,5           |               | 12         |                    |                    |  |  |  |
| 7  | 2                          | Нескафе     | Напитки              | Чай              | 1,2           |               | 36         |                    |                    |  |  |  |
| 8  | 2                          | Оливария    | Напитки              | Пиво "Троицкое"  | 1,5           |               | 11         |                    |                    |  |  |  |
| 9  | 2                          | Оливария    | Напитки              | Пиво "Живое"     | 1,3           |               | 9          |                    |                    |  |  |  |
| 10 | 2                          | Гормолтрест | Молочные продукты    | Творог           | 8,4           |               | 15         |                    |                    |  |  |  |
| 11 | 2                          | Комунарка   | Кондитерские изделия | Конфеты          | 10            |               | 6          |                    |                    |  |  |  |
| 12 | 2                          | ДорОрс      | Кондитерские изделия | Торт             | 7,5           |               | 16         |                    |                    |  |  |  |
| 13 | 2                          | ДорОрс      | Кондитерские изделия | Шоколад          | 2,3           |               | 10         |                    |                    |  |  |  |
| 14 | 3                          | Кристал     | Напитки              | Пиво "Экстра"    | 1,6           |               | 23         |                    |                    |  |  |  |
| 15 | 3                          | Савушкин    | Молочные продукты    | Сыр "Легкий"     | 7,5           |               | 35         |                    |                    |  |  |  |
| 16 | 4                          | Нескафе     | Напитки              | Кофе             | 5,4           |               | 63         |                    |                    |  |  |  |
| 17 | 4                          | Гормолтрест | Молочные продукты    | Сыр "Российский" | 8,9           |               | 45         |                    |                    |  |  |  |
| 18 | 4                          | Данон       | Молочные продукты    | Йогурт           | 6,8           |               | 58         |                    |                    |  |  |  |
| 19 | 4                          | Савушкин    | Молочные продукты    | Кефир            | 1,2           |               | 26         |                    |                    |  |  |  |

Рис. 5.14. Список Остатки товара на складе

## Рекомендации по выполнению:

1. Создайте на листе 1 таблицу (рис. 5.14) и сохраните ее в своей папке под именем *Лабораторная работа 5-Структура*.

2. Выполнить расчеты для полей Цена, руб., Стоимость, у.е., Стоимость, руб.

3. Переименуйте Лист 1 в Структура.

# Задание 5.7

Структурирование таблицы по полям и записям.

#### Рекомендации по выполнению:

1. Создайте копию листа Структура:

• вызвать контекстное меню в области названия вкладки листа и выполнить команду *Переместить или скопировать...*;

в окне *Переместить или скопировать* задать параметры (рис. 5.15):
 *в книгу* – Лабораторная работа 5–Структура.xlsx;

о*перед листом* – (переместить в конец);

О*создать копию* – Создать копию

| 22   |                                                                                                    |
|------|----------------------------------------------------------------------------------------------------|
| 23   | Переместить или скопировать ? 🗙                                                                                                    |
| 24   | Переместить выбранные листы                                                                                                    |
| 25   | в книгу:                                                                                                    |
| 26   | Лабораторная работа 11.xlsx 👻                                                                                                    |
| 27   | перед листом:                                                                                                    |
| 28   | Структура А                                                                                                    |
| 29   | (http://televice.init/bit/televice.init/bit/tele |
| 30   |                                                                                                    |
| 31   |                                                                                                    |
| 32   | ~                                                                                                    |
| 33   | Создать копию                                                                                                    |
| 34   |                                                                                                    |
| 35   | ОК Отмена                                                                                                    |
| 36   |                                                                                                    |
| 14 4 | ► N Структура 🖓                                                                                                    |
| Гот  | 080                                                                                                    |

Рис. 5.15. Параметры копирования листа

Нажать кнопку ОК.

Переименуйте лист Структура (2) в Группировка.

2. Перейти на лист Группировка. Выделить диапазон А3: I19.

Выполнить структурирование, используя команду *Данные (Структура)* → *Группировать*.

В окне Группирование выбрать столбцы (Остолбцы) и нажать кнопку ОК.

Получим структуру первого уровня (вся таблица). Обратите внимание на появившуюся линию уровня, охватывающую все поля списка и заканчивающуюся кнопкой со знаком «–». Щелкнув по кнопке, можно свернуть список (рис. 5.16).

|             |                            | -                                |                                              |                                          |                                  |                                    |                        |                                  |                                              |   |  |  |
|-------------|----------------------------|----------------------------------|----------------------------------------------|------------------------------------------|----------------------------------|------------------------------------|------------------------|----------------------------------|----------------------------------------------|---|--|--|
| 1           | · -                        |                                  | •                                            | -                                        | •                                | •                                  | •                      | •                                | •                                            |   |  |  |
| 1           | Α                          | В                                | C                                            | D                                        | E                                | Г                                  | G                      | 11                               | I                                            | J |  |  |
| Т           | Курс ү.ө.                  | 10 200p.                         |                                              |                                          |                                  |                                    |                        |                                  |                                              |   |  |  |
| 2           | 2 Остатки товара на складе |                                  |                                              |                                          |                                  |                                    |                        |                                  |                                              |   |  |  |
|             |                            |                                  |                                              |                                          |                                  |                                    |                        |                                  |                                              |   |  |  |
|             | No camana                  | Посоявания                       | Категорам                                    | Пакаленовниме                            | Цена,                            | llesa ovfi                         | Количество             | Стоимость,                       | Стоимость,                                   |   |  |  |
| з           | № сюгада                   | Поставщик                        | Категории                                    | Паименование                             | Цена,<br>у.с.                    | Цена, руб.                         | Количество             | Стоямость,<br>у.е.               | Стоямость,<br>руб.                           |   |  |  |
| 3           | N2 склада<br>1             | Поставщик<br>Оли вария           | Категории<br>Напитки                         | Паименование<br>Пиво "Портер"            | Цена,<br><u>ү.е.</u><br>1,/      | Цена, руб.<br>17 340р.             | Количество<br>45       | Стоимость,<br>у.е.<br>76,5       | Стоимость,<br>руб.<br>780-300р.              |   |  |  |
| 3<br>4<br>5 | Ne сютада<br>1<br>1        | Поставщик<br>Оли варии<br>Витьба | Категории<br>Напитки<br>Кондитерские изделия | Паименование<br>Пиво "Портер"<br>Печенье | Цена,<br><u>ү.е.</u><br>1,7<br>9 | Цена, руб.<br>17 340р.<br>91 800р. | Количество<br>45<br>10 | Стоимость,<br>у.е.<br>76,5<br>90 | Стоимость,<br>руб.<br>780 300р.<br>918 000р. |   |  |  |

Рис. 5.16. Структура первого уровня списка

3. Выделить из нее таблицы второго уровня, содержащие поля: *№ склада*, *Поставщик, Категории, Наименование*:

• выделить диапазон *B3:D19*;

• выполнить команду *Данные (Структура) → Группировать → Столбцы*.

Получим структуру второго уровня. Продолжая процесс группировки по столбцам, а затем по строкам, получим следующую иерархию (рис. 5.17).

| - 1 |       |    | 1.1          |           |             |                      |                   |          |            |               |            |             |
|-----|-------|----|--------------|-----------|-------------|----------------------|-------------------|----------|------------|---------------|------------|-------------|
|     |       |    | H            |           |             |                      |                   |          |            |               |            |             |
|     |       |    | 1            | ·         |             |                      |                   | _        |            |               |            |             |
| ŧ   |       |    | 1            | •         | · ·         | •                    |                   |          |            |               |            |             |
| 1   | 1   2 | D) | -11          | A         | B           | c                    | U                 | L        | 1          | G             | 11         | 1           |
| ł   |       |    | 1            | Курс у.е. | 10 200p.    |                      |                   |          |            |               |            |             |
|     |       |    | 2            |           |             |                      | Остатки товара на | а складе | ł          |               |            |             |
| .   |       |    |              |           |             |                      |                   | Цена,    |            |               | Стоимость, | Стоимость,  |
| 4   |       |    | 3            | мескварра | постающие   | катентрии            | пакменование      | y.e.     | цена, рук. | 100 MPH PETRO | y.c.       | py6.        |
| 1   | ΓΓ    | ·  | 4            | 1         | Оливария    | Напитки              | Ниво "Нортер"     | -1,7     | 17.340p.   | 45            | 76,5       | 780.000p.   |
| ł.  |       | ·  | 5            | 1         | Виньба      | Кондитерские изделин | Печенье           | 9        | 91.800p.   | 10            | 90         | 918-000p.   |
| H   |       | ·  | $\mathbf{b}$ | 1         | Спартак     | Кондитерские изделия | Печенье           | 9,5      | 96 900p.   | 12            | 114        | 1 162 800p. |
| ł   |       | ·  | 7            | z         | Пескафе     | Папитки              | ษอดั              | 1,2      | 17 240p.   | 36            | 43,2       | 440.640p.   |
|     |       | ·  | $\mathbf{x}$ | 2         | Оливарие    | Напатка              | Пи во "Троицвое"  | 1,5      | 15 300p.   | 11            | 16,5       | 168.300p.   |
|     |       | ·  | 2            | 2         | Оливария    | Напитки              | Пиво "Живре"      | 1,3      | 13 260p.   | 5             | 11,7       | 119 340p.   |
| :   |       | ·  | 10           | z         | Гормолтрест | Молочные продукты    | l seper           | 8,4      | 85 680p.   | 15            | 126        | 1 285 200p. |
| į   |       | •  | 11           | 2         | Комунаркя   | Кондитерские изделия | Конфеты           | 10       | 102.000p.  | 6             | 60         | 612-000p.   |
| ł   |       | ·  | 12           | 2         | ДорОрс      | Кондитерские изделия | Төрт              | 7,5      | 76 500p.   | 16            | 120        | 1 224 000p. |
| 1   |       | ·  | 13           | 2         | ДорОрс      | Кондитерские изделия | Шоюлад            | 2,3      | 23 460p.   | 10            | 23         | 234 600p.   |
| 1   | -     |    | 14           | 3         | Кристал     | Напитки              | Ниво "Экстра"     | 1,6      | 16-320p.   | 73            | 36.8       | 375-360p.   |
| ·   | ·     |    | 1.5          | 3         | Севушкин    | Молочные продукты    | Сар "Легхий"      | 7,5      | 76 500p.   | 35            | 262,5      | 2 677 500p. |
| 1   | ·     |    | 15           | 4         | Нескафе     | Hauerton             | Кофе              | 5,4      | 55 080p.   | 63            | 340,2      | 3 470 040p. |
| 1   | ·     |    | 17           | 4         | Гормолтрест | Молочные продукты    | Сыр "Российский"  | 8,9      | 90 780p.   | 45            | 400,5      | 4 085 100p. |
| .[  | ·     |    | 18           | 4         | Данон       | Молочные продукты    | Йагүрт            | 6,8      | 69 360p.   | 58            | 394,4      | 4 022 880p. |
| 1   | ·     |    | 19           | 4         | Сөвушкин    | Молочные продукты    | Кефир             | 1,2      | 12 240p.   | 26            | 31,2       | 318-240p.   |
| 비   | -     |    | 20           |           |             |                      |                   |          |            |               |            |             |

Рис. 5.17. Структура третьего уровня списка

Щелкая по соответствующим кнопкам со знаком «-» и «+», можно сворачивать и разворачивать элементы структуры.

4. Удалить структуру. Для удаления структуры выбирается команда Данные → Структура → Разгруппировать → Удалить структуру.

5. Построить на данной таблице другую структуру. Выделим связные блоки полей и записей. Например, выделим сначала столбцы *Поставщик* и *Категории* (диапазон *B3:C3*) и выполним группировку. Результатом операции будет группировка полей *Поставщик* и *Категории*. Выделить столбцы *Цена, у. е., Цена, руб.* и *Количество*, выполнить группировку. Результатом операции будет группировка вышеперечисленных полей.

6. Выполнить группировку по записям *Оливария*. Для этого необходимо вначале отсортировать записи таблицы по полю *Поставщик*:

• выделить диапазон *А*4:*I*19;

• выполнить команду *Данные (Сортировка и фильтр)* → *Сортировка.* Указать Сортировать по – *Поставщик, Порядок* – От А до Я. Нажать кнопку *ОК*.

Выделить поля таблицы с названием поставщика – *Оливария* (диапазон *В*14:*В*16 и выполнить группировку по строкам.

Свернуть (рис. 5.18) и развернуть классы структуры.

|    | 1  |                    | +             | +          |             |
|----|----|--------------------|---------------|------------|-------------|
| 12 |    | A                  | D             | Н          | I           |
|    | 1  | Курс у.е.          |               |            |             |
|    | 2  |                    | Остатки товар | а на склад | e           |
|    |    | No cura na         | Наимоцерацие  | Стоимость, | Стоимость,  |
|    | 3  | №⊻склада           | паименование  | y.e.       | руб.        |
|    | 4  | 1                  | Печенье       | 90         | 918 000p.   |
|    | 5  | 2                  | Творог        | 126        | 1 285 200p. |
|    | 6  | 4 Сыр "Российский" |               | 400,5      | 4 085 100p. |
|    | 7  | 4                  | Йогурт        | 394,4      | 4 022 880p. |
|    | 8  | 2                  | Торт          | 120        | 1 224 000p. |
|    | 9  | 2                  | Шоколад       | 23         | 234 600p.   |
|    | 10 | 2                  | Конфеты       | 60         | 612 000p.   |
|    | 11 | 3                  | Пиво "Экстра" | 36,8       | 375 360p.   |
|    | 12 | 2                  | Чай           | 43,2       | 440 640p.   |
|    | 13 | 4                  | Кофе          | 340,2      | 3 470 040p. |
| +  | 17 | 3                  | Сыр "Легкий"  | 262,5      | 2 677 500p. |
|    | 18 | 4                  | Кефир         | 31,2       | 318 240p.   |
|    | 19 | 1                  | Печенье       | 114        | 1 162 800p. |

Рис. 5.18. Свернутая структура списка

### Задание 5.8

Используя инструмент *Подбор параметра*, найти все корни уравнения  $x^3+2,28x^2-1,9347x-3,907574=0$  с относительной погрешностью 0,000001.

### Рекомендации по выполнению:

1. Создайте книгу и сохраните ее в своей папке под именем *Лаборатор*ная работа 8-Подбор параметра.

## Переименуйте Лист 1 в Подбор параметра-корни.

2.Установить погрешность вычислений:  $\Phi a \check{u} n \to \Pi a p a mempu \to \Phi o p my$  $лы \to O m носительная погрешность (рис. 5.19).$  · Для определения корней предварительно рассчитать функцию  $x^3+2,28x^2-1,9347x-3,907574=0$  при xl [-3; 2]:

- в ячейку A1 ввести X, в ячейку B1 ввести Y.
- в ячейку A2 ввести -3,0 в ячейку A3 ввести -2,9, выделить ячейки A2:A3

и, используя механизм автозаполнения, растянуть значения *X* до 2 (ячейка *A***5**2);

| Параметры Excel       |                                                                         | ?×                                                  |
|-----------------------|-------------------------------------------------------------------------|-----------------------------------------------------|
| Общие<br>Формулы      | К Изменение параметров, связанных с вычисл                              | пением формул, быстродействием и обработкой ошибок. |
| Правописание          | Параметры вычислений                                                    |                                                     |
| Сохранение            | Вычисления в книге ()<br>() автоматически                               | Включить итеративные вычисления                     |
| Язык<br>Дополнительно | <ul> <li>автоматически, кроме таблиц данных</li> <li>вручную</li> </ul> | Относительная погрешность: 0,000001                 |

Рис. 5.19. Установка погрешности вычислений

• в ячейку *B2* ввести формулу =*A*2^3+2,28\**A*2^2-1,9347\**A*2-3,907574;

• скопировать формулу в диапазон **B3:B52**, определить для значений *Y* число десятичных знака – 4 (рис. 5.20).

|   | А    | В       |
|---|------|---------|
| 1 | Х    | γ       |
| 2 | -3   | -4,5835 |
| 3 | -2,9 | -3,5111 |
| 4 | -2,8 | -2,5672 |
| 5 | -2,7 | -1,7457 |
| 6 | -2,6 | -1,0406 |
| 7 | -2,5 | -0,4458 |
| 8 | -2,4 | 0,0445  |
| 9 | -2,3 | 0,4364  |

*Рис. 5.20.* Фрагмент ввода значений *X* и *Y* 

3. Построить график функции (рис. 5.21):

• выделить диапазон *A*1:*B*52;

• выполнить команду Вставка (Диаграммы) — Точечная — Точечная с гладкими кривыми;

• вызвав контекстное меню для оси *X*, *выбрать Формат* оси → *Параметры оси* и указать цену основных делений, фиксированное 0,2.

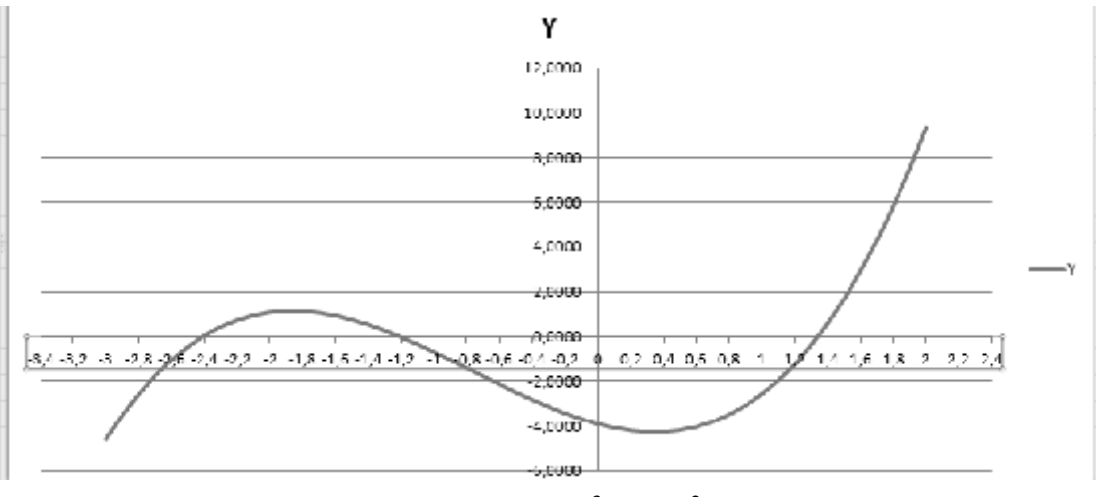

*Рис. 5.21.* График функции  $Y = x^3 + 2,28x^2 - 1,9347x - 3,907574$ 

4. Графически определить корни уравнения  $x^3+2.28x^2-1.9347x-3.907574 =$ 0. Визуально на графике видно, что:

- первый корень находится на отрезке  $x\hat{l}$  [-2,6; -2,4];
- второй корень находится на отрезке  $x\hat{i}$  [-1,4; -1,2];
- третий корень находится на отрезке  $x\hat{I}$  [1,2; 1,4].
- 5. Для уточнения корней воспользоваться методом *Подбор параметра*:
- ввести в ячейку **D1** значение X1, в **D2** X2, в **D3** X3;

• ввести в ячейки начальные приближения корней уравнения: в ячейку *E*1 значение -2,5 (середина отрезка, на котором находится первый корень (-2,6+ (-2,4))/2=-2,5); в E2 - -1,3 (середина отрезка, на котором находится второй корень); в ячейку *E***3** – 1,3 (середина отрезка, на котором находится второй корень);

• в ячейку F1 ввести формулу расчета значения функции от начального приближения первого корня =*E*1<sup>3</sup>+2,28\**E*1<sup>2</sup>-1,9347\**E*1-3,907574;

• скопировать значение ячейки F1 в ячейки F2 и F3 (рис. 5.22).

|   | F1   |         | 9 | Jx =EIA | 3+2,28*E1/ | 2-1,93471 | 1-3,90757 | 4 |   |
|---|------|---------|---|---------|------------|-----------|-----------|---|---|
|   | А    | В       | С | D       | E          | F         | G         | Н | Τ |
| 1 | Х    | Y       |   | X1      | -2,5       | -0,4458   |           |   |   |
| 2 | -3   | -4,5835 |   | X2      | -1,3       | 0,2637    |           |   |   |
| 3 | -2,9 | -3,5111 |   | X3      | 1,3        | -0,3725   |           |   |   |
| 4 | -2,8 | -2,5672 |   |         |            |           |           |   |   |

| F1 🔻 | ( <i>f<sub>x</sub></i> | =E1^3+2,28*E1^2-1,9347 | *E1-3,907574 |
|------|------------------------|------------------------|--------------|
|------|------------------------|------------------------|--------------|

Рис. 5.22. Начальные приближения корней уравнения

#### 6. Воспользоваться методом *Подбор параметра*:

• выделить ячейку F1, выполнить команду Данные (Работа с данными)  $\rightarrow$  $\rightarrow$  Анализ «что если»  $\rightarrow$  Подбор параметра (рис. 5.23).

| Файл                  | l na sHa | a Bena                  | 1562            | Разиетка стр             | аницы            | Формулы     | Данные    | Рецензиј       | рование     | вна      | <b>Faspa6 отчи</b> | к                    |                       |       |              |           |     |
|-----------------------|----------|-------------------------|-----------------|--------------------------|------------------|-------------|-----------|----------------|-------------|----------|--------------------|----------------------|-----------------------|-------|--------------|-----------|-----|
| 計1843                 |          | X                       |                 |                          | B                | 🛄 Подклоч   | ения      | 4              |             | Ϋк Оч    | стить              | -                    | 3 원                   | EB    | Прозерка     | анны -    | ¢١  |
| S 11.0                | периеты  | -0                      |                 | -0                       | 1                | 🚰 Casár in  |           | <u>A</u> • R   | 1           | ¥₀ Eo    | In status          |                      | 8                     | Eja k | бон көрнөдүн | ų/M       | φr  |
| <sup>⊗а</sup> , Из те | жата ,   | о точтнико<br>Икудруник | с (ул<br>ка пер | Четко выма.<br>Фенновния | Обновить<br>конт | ана Измения | 5 (8759)  | х.<br>Сортиран | аса Фильпр  | J-40     | онительно          | тно по<br>стоябрая у | . Удаланы<br>Фрилканы | Ppr   | \нализ ° т   | о еслиг т | £   |
|                       | Получен  | ие онешни               | к данны         | 0                        | По               | долочения   |           |                | ортировка ( | е фильтр |                    |                      | FaGora                |       | Динить       | р цлыр    | aru |
|                       | FI       | • (                     | ÷               | - fiz - F14              | 3+2,28**E1       | ^7-1,93/17* | F1-3,9075 | 74             |             |          |                    |                      |                       |       | ∐og6op       | параметра | ı.  |
| - 1                   | Λ        | В                       | С               | D                        | C                | Г           | G         | П              | 1           | 1        | K                  | L                    | M                     |       | Таблица      | даннык    |     |
| 1 X                   | Y        |                         |                 | X1                       | -2,5             | -0,4458     |           |                |             |          |                    |                      |                       | T     |              |           |     |
| 2                     | 3        | 4,5835                  |                 | X2                       | 1,3              | 0,2637      |           |                |             |          |                    |                      |                       |       |              |           |     |

Рис. 5.23. Обращение к механизму Подбор параметра

• задать параметры в окне *Подбор параметра* (рис. 5.24):

о*установить в ячейки* – *F*1 (указать адрес ячейки рассчитываемой функции); о*значение* – 0 (искомый результат);

о*изменяя значение ячейки* – \$E\$1 (ячейка, значение которой нужно подобрать).

|   | F1   |         | ( | <i>f<sub>sc</sub></i> =E1/ | `3+2,28*E1^ | 2-1,9347*8 | E1-3,90757        | 4                    |            |          |
|---|------|---------|---|----------------------------|-------------|------------|-------------------|----------------------|------------|----------|
|   | А    | В       | С | D                          | E           | F          | G                 | Н                    | I          | J        |
| 1 | х    | Y       |   | X1                         | -2,5        | -0,4458    | Подбор            | параметра            |            | ? X      |
| 2 | -3   | -4,5835 |   | X2                         | -1,3        | 0,2637     |                   |                      |            |          |
| 3 | -2,9 | -3,5111 |   | Х3                         | 1,3         | -0,3725    | Установи          | ть в <u>я</u> чейке: | F1         | <u>1</u> |
| 4 | -2,8 | -2,5672 |   |                            |             |            | Зна <u>ч</u> ение | :                    | 0          |          |
| 5 | -2,7 | -1,7457 |   |                            |             |            | <u>И</u> зменяя з | значение ячейн       | ки: \$E\$1 | <b></b>  |
| 6 | -2,6 | -1,0406 |   |                            |             |            |                   |                      |            |          |
| 7 | -2,5 | -0,4458 |   |                            |             |            |                   |                      | Ж          | Отмена   |
|   |      |         |   |                            |             |            |                   |                      |            |          |

Рис. 5.24. Параметры окна Подбор параметра

Нажать кнопку ОК.

В окне Результат подбора параметра нажать кнопку ОК.

7. Аналогично выполнить *Подбор параметра* для значений в ячейках *F*2, *F*3. Задать для ячеек *F*1, *F*2, *F*3 экспоненциальный формат с числом десятичных знаков – 4 (рис. 5.25).

|   | F1   | -       |   | <i>f</i> <sub>x</sub> =E1^3+2,28*E1^2-1,9347*E1-3,907574 |       |             |  |  |  |
|---|------|---------|---|----------------------------------------------------------|-------|-------------|--|--|--|
|   | А    | В       | С | D                                                        | F     | G           |  |  |  |
| 1 | х    | Y       |   | X1                                                       | -2,41 | -4,4137E-09 |  |  |  |
| 2 | -3   | -4,5835 |   | X2                                                       | -1,21 | 6,9592E-07  |  |  |  |
| 3 | -2,9 | -3,5111 |   | X3                                                       | 1,34  | -6,1523E-08 |  |  |  |
| 4 | -2,8 | -2,5672 |   |                                                          |       |             |  |  |  |
| 5 | -2,7 | -1,7457 |   |                                                          |       |             |  |  |  |

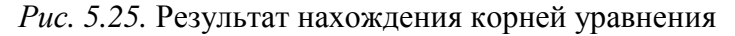

Необходимо рассчитать цену нового товара исходя из того, что известна общая сумма планируемых продаж, планируемые объемы продаж по всем товарам и цены на все остальные товары.

#### Рекомендации по выполнению:

1. Переименуйте лист 2 книги в *Подбор параметра-Товар*.

2. Создать таблицу с указанием цены, количества и расчетом суммы по каждому товару по формуле *Количество*\**Цена* (рис. 5.26).

|   | D2               | • (*    | <i>f</i> <sub>x</sub> =D3 | 3*D4    |
|---|------------------|---------|---------------------------|---------|
|   | А                | В       | С                         | D       |
| 1 |                  | Товар 1 | Товар 2                   | Товар 3 |
| 2 | Сумма, тыс. руб. | 20000   | 30000                     | 0       |
| 3 | Количество       | 100     | 200                       | 400     |
| 4 | Цена, тыс. руб.  | 200     | 150                       |         |

Рис. 5.26. Таблица с начальными значениями и расчетом поля Сумма

3. Добавить столбец Всего с расчетом общей суммы продаж (рис. 5.27).

|   | E2               | • (=    | <i>f</i> <sub>x</sub> =B2 | 2+C2+D2 |       |
|---|------------------|---------|---------------------------|---------|-------|
|   | А                | В       | С                         | D       | E     |
| 1 |                  | Товар 1 | Товар 2                   | Товар 3 | Всего |
| 2 | Сумма, тыс. руб. | 20000   | 30000                     | 0       | 50000 |
| 3 | Количество       | 100     | 200                       | 400     |       |
| 4 | Цена, тыс. руб.  | 200     | 150                       |         |       |

Рис. 5.27. Расчет общей суммы продаж

4. Подобрать цену нового товара, исходя из того, что общая сумма продаж должна быть равна **68000** тыс. руб.:

• активизировать ячейку *E2*, где указана общая сумма продаж;

• выполнить команду Данные (Работа с данными) → Анализ «что если» → Подбор параметра;

• задать параметры в окне *Подбор параметра* (рис. 5.28):

о Установить в ячейки: – E2 (указать адрес ячейки);

оЗначение: – 68000 (сумму продаж, на которую должны выйти);

о *Изменяя значение ячейки*: – **\$D\$4** (ячейка, где будет подбираться цена нового товара).

|     | D4               | <b>-</b> (*        | $f_{x}$        | =B2         | 2+C2+D2            |          |
|-----|------------------|--------------------|----------------|-------------|--------------------|----------|
|     | A                | В                  | С              |             | D                  | E        |
| 1   |                  | Товар 1            | Товар          | 2           | Товар 3            | Всего    |
| 2   | Сумма, тыс. руб. | 20000              | 30             | 0000        | C                  | 50000    |
| 3   | Количество       | 100                |                | 200         | 400                | ľ        |
| 4   | Цена, тыс. руб.  | 200                |                | 150         | r<br>{<br>******** | 1        |
| 5   |                  | Полбор п           | 2021/0         | <b>TB</b> 3 | _                  |          |
| 6   |                  | подоор п           | араме          | rpa         |                    | ĽÒ       |
| 7   |                  | Установить         | ь <u>я</u> чей | ке:         | E2                 | <b>E</b> |
| 8   |                  | Зна <u>ч</u> ение: |                |             | 68000              |          |
| 9   |                  | Изменяя зна        | ачение         | ячейк       | ки: <b>\$</b> D\$4 | <b>E</b> |
| 10  |                  |                    | _              |             |                    |          |
| 11  |                  |                    |                | C           | ж                  | Отмена   |
| 4.0 |                  |                    |                |             |                    |          |

Рис. 5.28. Расчет цены нового товара

Нажать кнопку ОК. Получим цену нового товара (рис. 5.29).

| E2 |                  | <b>-</b> (° | <i>f</i> <sub>3</sub> =B2 | 2+C2+D2 |       |
|----|------------------|-------------|---------------------------|---------|-------|
|    | А                | В           | С                         | D       | E     |
| 1  |                  | Товар 1     | Товар 2                   | Товар 3 | Всего |
| 2  | Сумма, тыс. руб. | 20000       | 30000                     | 18000   | 68000 |
| 3  | Количество       | 100         | 200                       | 400     |       |
| 4  | Цена, тыс. руб.  | 200         | 150                       | 45      |       |

Рис. 5.29. Результат вычислений

## Задание 5.10

Большинство задач, решаемых с помощью электронной таблицы, предполагает нахождение искомого результата по известным исходным данным. Но в Excel есть инструменты, позволяющие решить и обратную задачу: подобрать исходные данные для получения желаемого результата.

Одним из таких инструментов является *Поиск решения*, который особенно удобен для решения так называемых «задач оптимизации».

Рассмотреть распределение премии между сотрудниками производственного отдела в сумме 20 000 тыс. руб. пропорционально их должностным окладам, т. е. подобрать коэффициент пропорциональности для вычисления размера премии по окладу.

#### Рекомендации по выполнению:

1. Переименуйте лист 3 книги в *Поиск решения* → *Премия*.

2. Если раньше не использовали Поиск решения, то потребуется установить соответствующую надстройку. Для этого:

- выполнить команду Файл → Параметры → Надстройки;
- в окне нажать кнопку *Перейти...* (рис. 5.30);

| Параметры Excel                | ?×                                                                                                    |
|--------------------------------|----------------------------------------------------------------------------------------------------|
| Общие<br>Формулы               | Управление надстройками Microsoft Office.                                                                                       |
| Правописание                   | Надстройки                                                                                                    |
| Сохранение                     | Имя 🔶 Ра                                                                                                    |
| Язык                           | Колонтитулы D:<br>Настраиваемые XMI-ланные D:                                                                                   |
| Дополнительно                  | Настринастине данные В:<br>Невидимое содержимое D:                                                                              |
| Настройка ленты                | Пакет анализа D:<br>Пакет анализа - VBA D:<br>D:                                                                                |
| Панель быстрого доступа        | Поиск решения D:<br>Скрытые листы D:                                                                                            |
| Надстройки                     | Versen a Wisses Atlans Dans 2                                                                                                   |
| Центр управления безопасностью | надстроика: Microsoft Actions Pane 5<br>Издатель: <Нет><br>Совместимость: Отсутствуют сведения о совместимости<br>Расположение: |
|                                | Описание: {15727DE6-F92D-4E46-ACB4-0E2C58B31A1                                                                                  |
|                                | Управление: Надстройки Excel 🛛 🗹 🗍 ерейти                                                                                       |
|                                |                                                                                                    |
|                                | ОК Отмена                                                                                                    |

*Рис. 5.30*. Параметры настройки MS Excel

• в окне *Надстройки* выбрать все доступные надстройки (рис. 5.31).

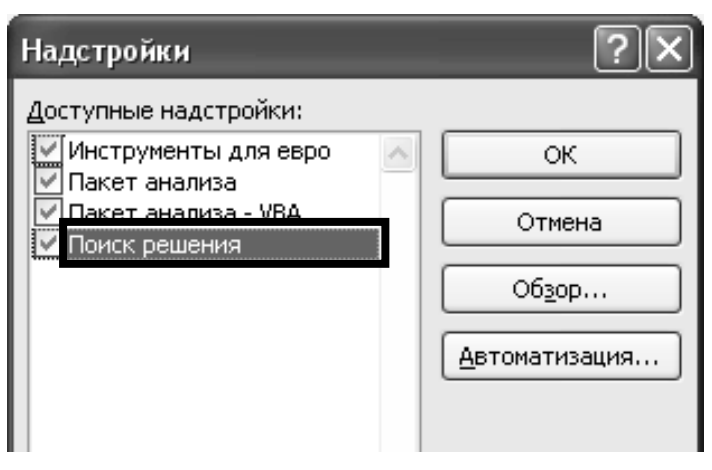

Рис. 5.31. Выбор надстроек

Кнопка для запуска *Поиск решения* появится на вкладке *Данные* (рис. 5.32).

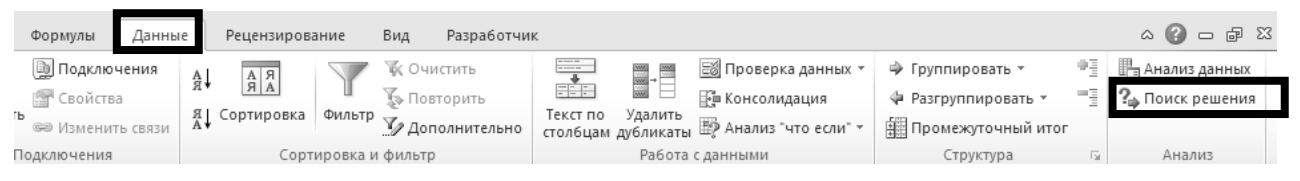

Рис. 5.32. Кнопка запуска инструмента Поиск решения

3. Создать таблицу с исходными данными и формулами, с помощью которых должен быть получен результат.

Результат – это суммарная величина премии. Очень важно, чтобы целевая ячейка *C*8 посредством формул была связана с искомой изменяемой ячейкой *E*2. В задании они связаны через промежуточные формулы, вычисляющие размер премии для каждого сотрудника *C*2:*C*7 (для ячейки *C*2 формула =\$E\$2\*B2).

|   | C2 👻          | ( <i>f</i> ∗ =\$E\$ | \$2*B2            |   |                                        |              |                      |                              |  |
|---|---------------|---------------------|-------------------|---|----------------------------------------|--------------|----------------------|------------------------------|--|
|   | A             | В                   | С                 | D | E                                      |              | F                    | G                            |  |
| 1 | Фамилия       | Оклад, тыс. руб.    | Премия, тыс. руб. |   | Коэффициент                            |              |                      |                              |  |
| 2 | Иванов И.П.   | 5 000,00            | 0,00              |   |                                        | $\mathbb{N}$ |                      |                              |  |
| 3 | Сидоров Р.Г.  | 4 500,00            | 0,00              |   | <b>1</b>                               |              | Искома               | ая ячейка.                   |  |
| 4 | Васильев Л.Д. | 4 800,00            | 0,00              |   | Формулы для подсчета<br>премии каждому |              | і іервона<br>как пра | ачально она,<br>вило, пустая |  |
| 5 | Иволгин Д.Л.  | 5 600,00            | 0,00              |   | сотруднику                             |              |                      |                              |  |
| 6 | Дубова Н.И.   | 5 500,00            | 0,00              |   |                                        |              |                      |                              |  |
| 7 | Прошин А.П.   | 6 000,00            | 0,00              |   | Целевая ячейка,                        |              |                      |                              |  |
| 8 | Итого (н      | целевая функция)    | 0,00              | Γ | которая содержит                       |              |                      |                              |  |
| 9 |               |                     |                   |   | =CYMM(C2:C7)                           |              |                      |                              |  |
|   |               |                     |                   |   |                                        |              |                      |                              |  |

Рис. 5.33. Вид таблицы с исходными данными и формулами

4. Запустить *Поиск решения* командой *Данные (Анализ)* → *Поиск решения*. В открывшемся диалоговом окне устанавливаем необходимые параметры (рис. 5.34):

- Оптимизировать целевую функцию: \$C\$8.
- Значения 20000.
- · Изменяя ячейки переменных: \$E\$2.

| раметр  | ы поиска реше              | ения       |           |       | Þ    |
|---------|----------------------------|------------|-----------|-------|------|
| Оптими  | ізировать целев <u>у</u> і | ю функцию: | \$C\$8    |       |      |
| До:     | О Максимум                 | О Минимум  | Эначения: | 20000 |      |
| Изменя: | я ячейки перемен           | ных:       |           |       | [F6] |

Рис. 5.34. Фрагмент заполнения параметров Поиск решения

• В соответствии с ограничениями: – после активизации поля нажать кнопку Добавить, откроется окно Добавление ограничения. В открывшемся окне (рис. 5.35):

о в поле Ссылка на ячейки: указать \$E\$2;

о выбрать знак 😕 💌;

о Указать *Ограничение*: – 0.

онажать кнопку ОК.

| Добавление огранич                  | не ния           | ×               |
|-------------------------------------|------------------|-----------------|
| <u>⊆</u> сылка на ячейки:<br>\$E\$2 | Orp              | раничение:      |
| οĸ                                  | <u>До</u> бавить | О <u>т</u> мена |

Рис. 5.35. Добавление ограничений

| Тараметры поиска решения                                                                                                    | X                                          |
|----------------------------------------------------------------------------------------------------|--------------------------------------------|
| Оптимизировать целев <u>у</u> ю функцию: 1 \$C\$8                                                                                                    |                                            |
| До: Омаксимум Минимум © <u>З</u> начения: 2 20000                                                                                                    |                                            |
| Изменяя ячейки переменных:                                                                                                    |                                            |
| 3 <sup>EE</sup> <sup>2</sup>                                                                                                    | 1                                          |
| В <u>с</u> оответствии с ограничениями:                                                                                                    |                                            |
| \$E\$2 >= 0 Можно указать ограничение явно,                                                                                                    | <u>До</u> бавить                           |
| используя кнопку дооавить                                                                                                    | Измени <u>т</u> ь                          |
| 4 или установить флажок                                                                                                    | <u>У</u> далить                            |
|                                                                                                    | Сбросить                                   |
|                                                                                                    | <u>З</u> агрузить/сохранить                |
| ✓ Сделать переменные без ограничений неотрицательными                                                                                                    |                                            |
| Выберите<br>метод решения: Поиск решения нелинейных задач методом ОПГ 🗸                                                                                                    | Параметры                                  |
| Метод решения                                                                                                    |                                            |
| Для гладких нелинейных задач используйте поиск решения нелинейны:<br>для линейных задач - поиск решения линейных задач симплекс-методо<br>задач - эволюционный поиск решения. | х задач методом ОПГ,<br>м, а для негладких |
| Справка Найти решение                                                                                                    | закрыть                                    |

Рис. 5.36. Установка параметров инструмента Поиск решения

Нажать кнопку *Найти решение* (рис. 5.36).

5. В окне *Результаты поиска решения* выбрать *Сохранить найденное решение* (рис. 5.37) и нажать кнопку *ОК*.

| езультаты поиска решения                                                                                                    | [                                                                  |
|----------------------------------------------------------------------------------------------------|--------------------------------------------------------------------|
| Решение найдено. Все ограничения и условия<br>оптимальности выполнены.                                                                                  | <u>О</u> тчеты                                                     |
|                                                                                                    | Результаты<br>Устойчивость<br>Пределы                              |
| Вернуть <u>ся в диалоговое окно параметров</u>                                                                                                    | ☐ Отчеты <u>с</u> о                                                |
| О <u>К</u> О <u>т</u> мена                                                                                                    | С <u>о</u> хранить сценарий                                        |
| Решение найдено. Все ограничения и условия оп                                                                                                    | тимальности выполнены.                                             |
| Если используется модуль ОПГ, то найдено по крайн<br>оптимальное решение. Если используется модуль по<br>симплекс-методом, то найдено глобально оптимал | ней мере локально<br>оиска решений линейных задач<br>ьное решение. |

Рис. 5.37. Сохранение результатов поиска решения

Решение задачи представлено на рис. 5.38.

|   | C8 ▼ ( <i>f</i> <sub>x</sub> =CYMM(C2:C7) |                 |                      |   |             |  |
|---|-------------------------------------------|-----------------|----------------------|---|-------------|--|
|   | A                                         | В               | С                    | D | E           |  |
| 1 | Фамилия                                   | Оклад, тыс. руб | 5. Премия, тыс. руб. |   | Коэффициент |  |
| 2 | Иванов И.П.                               | 5 000,00        | 3184,71              |   | 0,636942675 |  |
| 3 | Сидоров Р.Г.                              | 4 500,00        | 2866,24              |   |             |  |
| 4 | Васильев Л.Д.                             | 4 800,00        | 3057,32              |   |             |  |
| 5 | Иволгин Д.Л.                              | 5 600,00        | 3566,88              |   |             |  |
| 6 | Дубова Н.И.                               | 5 500,00        | 3503,18              |   |             |  |
| 7 | Прошин А.П.                               | 6 000,00        | 3821,66              |   |             |  |
| 8 | Итого (і                                  | целевая функция | я) 20000,00          | l |             |  |

Рис. 5.38. Результат вычислений

## Задание 5.11

Мебельное производство (максимизация прибыли): фирма производит две модели *А* и *В* сборных книжных полок.

Их производство ограничено наличием сырья (высококачественных досок) и временем машинной обработки.

Для каждого изделия модели A требуется 3 м<sup>2</sup> досок, а для изделия модели B - 5 м<sup>2</sup>. Фирма может получить от своих поставщиков до 1700 м<sup>2</sup> досок в неделю.

Для каждого изделия модели A требуется 12 мин машинного времени, а для изделия модели B - 30 мин в неделю можно использовать 160 ч машинного времени.

Сколько изделий каждой модели следует выпускать фирме в неделю для достижения максимальной прибыли, если каждое изделие модели *А* приносит 60 тыс. руб. прибыли, а каждое изделие модели *B* – 110 тыс. руб. прибыли?

#### Рекомендации по выполнению:

1. Создать лист 4 и переименовать его в Поиск решения-Мебель.

2. Создать таблицу с исходными данными и формулами. Расположение ячеек на листе может быть абсолютно произвольным, например, как на рисунке 5.39.

3. Запустить *Поиск решения* и в диалоговом окне установить необходимые параметры (рис. 5.40):

• целевая ячейка *B*12 содержит формулу для расчета прибыли:

### *= СУММПРОИЗВ(В5:С5;В9:С9).*

Формулы для подсчета: суммарного количества досок ячейка *B*15: =*СУММПРОИЗВ*(*B*3:*C*3;*B*9:*C*9), машинного времени – ячейка *B*16: =*СУММПРОИЗВ*(*B*4:*C*4;*B*9:*C*9);

| B15 ▼ ( <i>f</i> <sub>x</sub> =СУММПРОИЗВ(B3:C3;B9:C9)     |                                                      |  |  |  |  |
|------------------------------------------------------------|------------------------------------------------------|--|--|--|--|
| A B C                                                      | D E F G                                              |  |  |  |  |
| 1 Исходные данные                                          | Исходные данные                                      |  |  |  |  |
| 2 Модель А Модель В                                        | (мин. переведены в<br>часы)                          |  |  |  |  |
| 3 требуется досок, м <sup>2</sup> 3 5                      |                                                      |  |  |  |  |
| 4 требуется маш. времени, ч 0,2 0,5                        |                                                      |  |  |  |  |
| 5 прибыль, тыс. руб. 60 110                                |                                                      |  |  |  |  |
| 6                                                          | Искомые переменные                                   |  |  |  |  |
| 7 Искомые значения                                         | (изначально пустые)                                  |  |  |  |  |
| 8 Кол-во А Кол-во В                                        |                                                      |  |  |  |  |
| 9                                                          |                                                      |  |  |  |  |
| 10                                                         | Целевая ячейка с формулой,<br>полсчитывающей прибыль |  |  |  |  |
| 11 Целевая функция                                         | =СУММПРОИЗВ(В5:С5;В9:С9)                             |  |  |  |  |
| 12 0 max                                                   |                                                      |  |  |  |  |
| 13                                                         |                                                      |  |  |  |  |
| 14 Ограничения                                             |                                                      |  |  |  |  |
| 15 Всего досок 0 <=                                        | 1700                                                 |  |  |  |  |
| 16 Всего маш. времени 0 <=                                 | 160                                                  |  |  |  |  |
| 17                                                         |                                                      |  |  |  |  |
| 18 Формулы для подсчета суммарного количества досок        | Ячейки для задания                                   |  |  |  |  |
| 19 = <b>СУММПРОИЗВ(ВЗ:СЗ;В9:С9)</b><br>и машинного времени | ограничений                                          |  |  |  |  |
| 20 = <b>СУММПРОИЗВ(В4:С4;В9:С9)</b>                        |                                                      |  |  |  |  |
| 21 для дальнейшего задания ограничений                     |                                                      |  |  |  |  |

Рис. 5.39. Вид таблицы с исходными данными и формулами

• выполнить Данные (Анализ) → Поиск решения и установить параметры поиска решения (рис. 5.40):

- · Оптимизировать целевую функцию: \$B\$12;
- Параметр оптимизации До: Максимум;
- · Изменяемые ячейки переменных: \$B\$9:\$C\$9;
- В соответствии с ограничениями:

\$B\$15 <= \$D\$15 \$B\$16 <= \$D\$16 \$B\$9:\$C\$9 = целое \$B\$9:\$C\$9 >= 0

Найденные значения должны быть целыми, неотрицательными; общее количество сырья не должно превышать 1700 м<sup>2</sup> (ссылка на ячейку D15); общее количество машинного времени не должно превышать 160 ч (ссылка на ячейку D16).

Здесь вместо ссылок на ячейки **D15** и **D16** можно было указать числа, но при использовании ссылок какие-либо изменения ограничений можно производить прямо в таблице.

| раметры поиска решения                                                                                        |             |   |                     |
|----------------------------------------------------------------------------------------------------|-------------|---|---------------------|
| Оптимизировать целевую функцию:                                                                               | \$B\$12     |   | E                   |
| До: 💿 Максимум 🔿 Иинимум                                                                                      | О Значения: | 0 |                     |
| Изменяя ячейки переменных:                                                                                    |             |   |                     |
| \$B\$9:\$C\$9                                                                                                 |             |   |                     |
| В <u>с</u> оответствии с ограничениями:<br>\$B\$15 <= \$D\$15<br>\$B\$16 <= \$D\$16<br>\$B\$40;\$C\$9 = целое |             |   | <u>До</u> бавить    |
| \$B\$9:\$C\$9 >= 0                                                                                            |             |   | Изменить            |
|                                                                                                    |             | ( | <u>У</u> далить     |
|                                                                                                    |             | ( | Сбросить            |
|                                                                                                    |             |   | Barnunum kanungunum |

Рис. 5.40. Установка параметров инструмента Поиск решения

• Нажать кнопку *Найти решение* и после подтверждения получить результат (рис. 5.41).

| B12 ▼ ( <i>f</i> <sub>x</sub> =СУММПРОИЗВ(B5:C5;B |                                 |     |         |          |      |  |
|---------------------------------------------------|---------------------------------|-----|---------|----------|------|--|
|                                                   | А                               |     | В       | С        | D    |  |
| 1                                                 |                                 | l l | 1сходны | е данные |      |  |
| 2                                                 |                                 | Мо  | дель А  | Модель В |      |  |
| 3                                                 | требуется досок, м <sup>2</sup> |     | 3       | 5        |      |  |
| 4                                                 | требуется маш. времени, ч       |     | 0,2     | 0,5      |      |  |
| 5                                                 | прибыль, тыс. руб.              |     | 60      | 110      |      |  |
| 6                                                 |                                 |     |         |          |      |  |
| 7                                                 |                                 | V   | 1скомые |          |      |  |
| 8                                                 |                                 | Ко  | л-во А  | Кол-во В |      |  |
| 9                                                 |                                 |     | 100     | 280      |      |  |
| 10                                                |                                 |     |         |          |      |  |
| 11                                                |                                 |     | Целевая | функция  |      |  |
| 12                                                |                                 |     | 36800   | max      |      |  |
| 13                                                |                                 |     |         | -        |      |  |
| 14                                                |                                 |     | Ограни  | ичения   |      |  |
| 15                                                | Всего досок                     |     | 1700    | <=       | 1700 |  |
| 16                                                | Всего маш. времени              |     | 160     | <=       | 160  |  |

*Рис. 5.41.* Результат *Поиск решения* 

Но даже если правильно создали формулы и задали ограничения, результат может оказаться неожиданным. В таких случаях можно попробовать настроить параметры *Поиска решения*. Для этого в окне *Поиск решения* нажать кнопку *Параметры* (рис. 5.42).

| Параметры                                         | ?>              |
|---------------------------------------------------|-----------------|
| Эволюционный поиск решения                        | •               |
| <u>Т</u> очность ограничения:                     | 0,000001        |
| П Использов <u>а</u> ть автоматическое масштабиро | вание           |
| 🔲 Показывать результаты итераций                  |                 |
| Решение с целочисленными ограничениями            |                 |
| <u>И</u> гнорировать целочисленные ограничени     | я               |
| Целочисленная оптимальность (%):                  | 1               |
| Пределы решения                                   |                 |
| <u>М</u> аксимальное время (в секундах):          |                 |
| Ч <u>и</u> сло итераций:                          |                 |
| Эволюционные и целочисленные ограничени           | я:              |
| Максимальное число подзадач:                      |                 |
| <u>М</u> аксимальное число допустимых решений:    |                 |
|                                                   |                 |
|                                                   | О <u>т</u> мена |

Рис. 5.42. Настройка параметров окна Поиск решения

Первый из выделенных параметров отвечает за точность вычислений. Уменьшая его, можно добиться более точного результата, в нашем случае – целых значений. Второй из выделенных параметров дает ответ на вопрос: как вообще могли получиться дробные результаты при ограничении целое? Оказывается, *Поиск решения* это ограничение может игнорировать в соответствии с установленным флажком.

## Задание 5.12

Создайте на листе 1 базу данных, содержащую сведения о клиентах фирмы, предлагаемых товарах и выполненных заказах (рис. 5.43) и сохраните ее в своей папке под именем *Лабораторная работа 5-Форма*.

|       | A               | В            | С      | D                        | E                |
|-------|-----------------|--------------|--------|--------------------------|------------------|
| 1     | Название фирмы  | Руководитель | Город  | Адрес                    | Телефон          |
| 2 "Би | изнес Порт" ЧУП | Иванов И.И.  | Минск  | ул. Некрасова, 7-414     | 375(29)290-25-26 |
| з "М  | [астервент" ООО | Потапов Р.Г. | Гомель | ул. Подгорная, 10-1      | 375(29)116-24-78 |
| 4 "A  | квилонАвто" ООО | Мухин П.И.   | Минск  | ул. Социалистическая, 22 | 375(29)330-27-00 |

Рис. 5.43. Данные таблицы Клиенты

## Рекомендации по выполнению:

1. Присвойте листу 1 имя Клиенты.

2. Выполнить команду: **Файл** → **Параметры** → **Панель быстрого дос***тупа*. В поле **Выбрать команды из** выбрать **Команды не на ленте** в нижней части поля найти и выделить **Форма...**, нажать кнопку экрана **Добавить** (рис. 5.44). Сохранить изменения, нажав кнопку **ОК**.

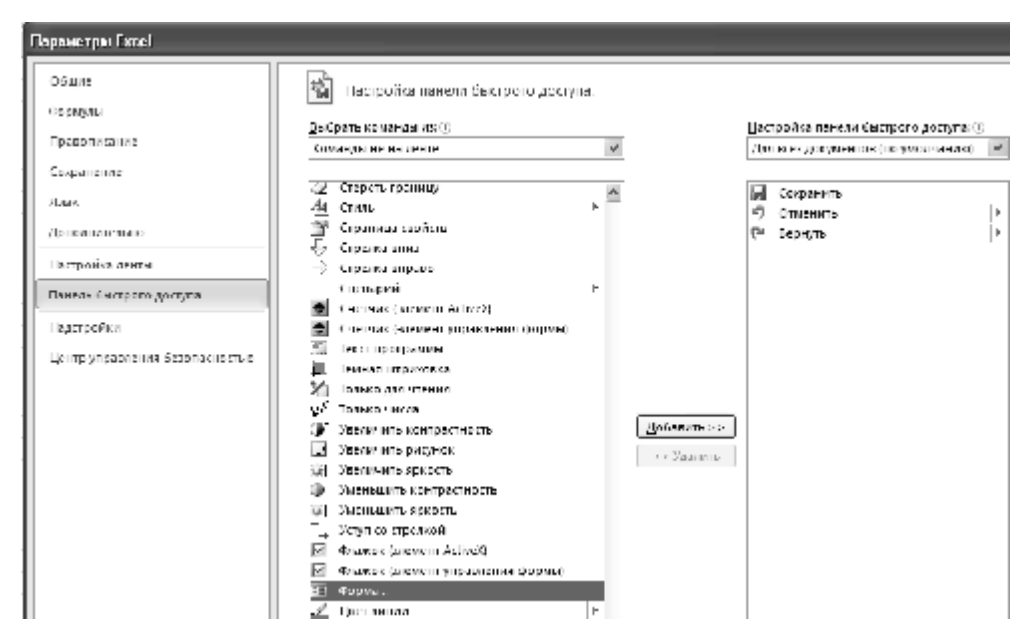

Рис. 5.44. Настройка панели быстрого доступа

После этого на панели быстрого доступа появится кнопка создания форм (рис. 5.45).

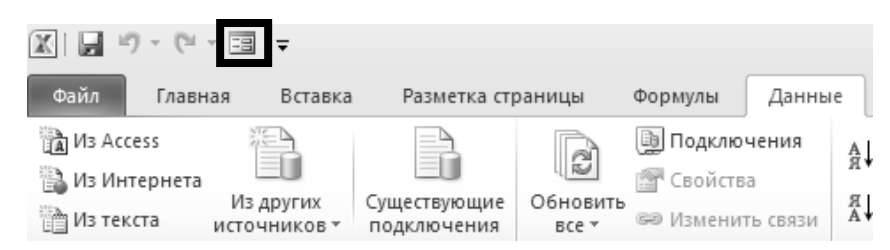

Рис. 5.45. Вид панели быстрого доступа и кнопки Форма

- 3. Введите данные, представленные на рис. 5.43.
- 4. Выделите ячейки *А*1:*Е*4.
- 5. На панели быстрого доступа нажмите кнопку Форма (рис. 5.46).

| клиенты         |                     |   | ?×                |
|-----------------|---------------------|---|-------------------|
| Название фирмы: | "Бизнес Порт" ЧУП   | ^ | 1 из З            |
| Руководитель:   | Иванов И.И.         |   | До <u>б</u> авить |
| Город:          | Минск               |   | <u>У</u> далить   |
| Адрес:          | ул. Некрасова 7-414 | _ | Вернуть           |
| Телефон:        | 375(17)290 25 26    |   | <u>Н</u> азад     |
|                 |                     |   | Далее             |
|                 |                     |   | Критерии          |
|                 |                     |   | <u>З</u> акрыть   |
|                 |                     | ~ |                   |

Рис. 5.46. Форма Клиенты

6. В диалоговом окне *Клиенты*, используя кнопку *Добавить*, введите дополнительную информацию (рис. 5.47).

|   | A                     | В            | С      | D                      | E                |
|---|-----------------------|--------------|--------|------------------------|------------------|
| 5 | "АгроСтройСервис" ОАО | Романов Т.А. | Брест  | ул. Холмогорская, 80   | 375(29)196-20-33 |
| 6 | "Комфорт" ЧУП         | Светлов Л.Б. | Гомель | ул. Скрыганова, ба-201 | 375(29)256-67-17 |
| 7 | "КамионАвто" ОАО      | Лосев Л.Д.   | Брест  | ул Пролетарская, 41    | 375(29)617-47-17 |
| 8 | "СтандартТест" ООО    | Карпов А.Н.  | Минск  | ул. Ленина, 10         | 375(29)245-63-98 |
| 9 | "МахаонТрейд" ЧУП     | Соколов В.Л. | Гомель | ул. Соколовского, 20а  | 375(29)781-10-70 |

Рис. 5.47. Данные таблицы Клиенты

После ввода последней записи нажмите кнопку Закрыть.

7. Отформатируйте таблицу. Для шапки установите выравнивание по центру и полужирный шрифт, фон – светло-желтый, цвет шрифта – синий.

8. Отсортируйте данные по наименованиям организаций в алфавитном порядке.

## Задание 5.13

Создайте на новом листе таблицу, используя форму, и присвойте листу 2 имя *Товары* (рис. 5.48).

|   | А     | В                         | С        |
|---|-------|---------------------------|----------|
| 1 | Номер | Наименование<br>товара    | Цена, \$ |
| 2 | 101   | Ноутбук ASUS X550C        | 500      |
| 3 | 102   | Ноутбук Lenovo B590       | 450      |
| 4 | 201   | Принтер Samsung ML-2160   | 100      |
| 5 | 202   | Принтер Epson L800        | 310      |
| 6 | 203   | Принтер HP LaserJet Pro   | 120      |
| 7 | 301   | USB Flash A-Data 32 GB    | 35       |
| 8 | 302   | USB Flash Transcend 32 GB | 40       |
| 9 | 303   | USB Flash Kingston 32 GB  | 20       |

Рис. 5.48. Данные таблицы Товары

Отформатируйте таблицу аналогичным образом.

## Задание 5.14

Перейдите на новый лист и присвойте ему имя *Заказы*. Сформируйте таблицу *Заказы*.

## Рекомендации по выполнению:

1. Введите заголовки столбцов в таблицу и отформатируйте их по образцу (рис. 5.49). Для первой строки установите светло-желтый фон и синий цвет шрифта.

|   | A    | В               | С               | D                      | E          | F                  | G         |
|---|------|-----------------|-----------------|------------------------|------------|--------------------|-----------|
| 1 | Дата | Номер<br>заказа | Номер<br>товара | Наименоваеие<br>товара | Количество | Цена за<br>ед., \$ | Сумма, \$ |

Рис. 5.49. Шапка таблицы Заказы

## 2. Присвойте столбцам А-G следующие имена:

| А    | В     | С      | D      | E          | F     | G     |
|------|-------|--------|--------|------------|-------|-------|
| Дата | Заказ | НомерЗ | ТоварЗ | Количество | ЦенаЗ | Сумма |

Для этого:

- выделить столбец *А* на листе Заказы;
- выполнить команду *Формулы (Определенные имена)* → *Присвоить имя*;
- указать значения в полях (рис. 5.50):

| Создание и         | мени ?Х         |
|--------------------|-----------------|
| <u>И</u> мя:       | Дата            |
| <u>О</u> бласть:   | Книга 🗸         |
| Примечание:        | ~               |
|                    |                 |
|                    |                 |
|                    |                 |
| Диапа <u>з</u> он: | =ЗАКАЗЫ!\$А:\$А |
|                    | ОК Отмена       |

Рис. 5.50. Присвоение диапазону ячеек имени

о **Имя** – Дата;

о*Область* – Книга;

о*Диапазон* – Заказы!\$А:\$А.

Аналогично присвоить имена оставшимся столбцам из таблицы.

При необходимости удалить имя диапазона или внести изменения используется команда: *Формулы (Определенные имена)* → *Диспетчер имен*.

3. Перейдите на лист Товары и присвойте столбцам следующие имена:

| А     | В     | С    |
|-------|-------|------|
| Номер | Товар | Цена |

4. Перейдите на лист Клиенты и присвойте столбцу А имя Фирма.

5. Перейдите на лист Заказы.

6. Введите в ячейку **D2** формулу, обеспечивающую автоматическое заполнение поля **Наименование товара** при вводе его кода в поле **Номер товара**. Используйте следующую формулу:

# *=ЕСЛИ*(\$C2='''';'''';*ПРОСМОТР*(\$C2;*Номер*;*Товар*))

Введите в ячейку *F*2 формулу, обеспечивающую автоматическое заполнение поля *Цена* при вводе его кода в поле *Номер товара*. Используйте следующую формулу:

```
=ЕСЛИ($C2='''';'''';ПРОСМОТР($C2;Номер;Цена))
```

Введите в ячейку *G2* формулу, обеспечивающую автоматическое заполнение поля *Сумма* при вводе количества в поле *Количество*. Используйте следующую формулу:

# *=ЕСЛИ(ИЛИ*(\$E2='''';\$F2='''');'''';*E*2\**F*2)

7. Скопируйте формулы в ячейках **D2**, **F2** и **G2** вниз.

Заполните таблицу следующей информацией, вводя данные только о дате, номере заказа, номере товара и его количестве. Если формулы были введены правильно, то информация на экране должна соответствовать приведенной ниже:

|    | А          | В               | С               | D                         | E          | F                  | G         |  |
|----|------------|-----------------|-----------------|---------------------------|------------|--------------------|-----------|--|
| 1  | Дата       | Номер<br>заказа | Номер<br>товара | Наименоваеие товара       | Количество | Цена за<br>ед., \$ | Сумма, \$ |  |
| 2  | 03.02.2014 | 02-01           | 101             | Ноутбук ASUS X550C        | 2          | 500                | 1000      |  |
| 3  | 03.02.2014 | 02-01           | 202             | Принтер Epson L800        | 4          | 310                | 1240      |  |
| 4  | 10.02.2014 | 02-02           | 102             | Ноутбук Lenovo B590       | 3          | 450                | 1350      |  |
| 5  | 10.02.2014 | 02-02           | 201             | Принтер Samsung ML-216    | 4          | 100                | 400       |  |
| 6  | 10.02.2014 | 02-02           | 301             | USB Flash A-Data 32 GB    | 4          | 35                 | 140       |  |
| 7  | 17.02.2014 | 02-03           | 203             | Принтер HP LaserJet Pro   | 5          | 120                | 600       |  |
| 8  | 17.02.2014 | 02-03           | 303             | USB Flash Kingston 32 GB  | 3          | 20                 | 60        |  |
| 9  | 24.02.2014 | 02-04           | 102             | Ноутбук Lenovo B590       | 2          | 450                | 900       |  |
| 10 | 24.02.2014 | 02-04           | 203             | Принтер HP LaserJet Pro   | 4          | 120                | 480       |  |
| 11 | 24.02.2014 | 02-04           | 302             | USB Flash Transcend 32 GE | 6          | 40                 | 240       |  |
|    |            |                 |                 |                           |            |                    |           |  |

Рис. 5.51. Результат формирования таблицы Заказы

*Примечание*: для значений столбца *В* установить формат ячеек – *Текстовый*.

## Задание 5.15

Создайте сводную таблицу (рис. 5.52) для анализа данных заказов, используя *Мастер сводных таблиц*.

#### Рекомендации по выполнению:

1. Создайте лист и присвойте ему имя Таблица.

2. В меню Вставка выберите команду Сводная таблица.

3. Укажите диапазон ячеек для анализа. Для этого активизируйте поле *Таблица или диапазон*, перейдите на лист *Заказы* и выделите диапазон *A1:G11*.

4. Выберите расположение На существующий лист и нажмите ОК.

5. Создание структуры сводной таблицы:

• выделите на панели Список полей сводной таблицы элемент Номер заказа, щелкните на нем левой клавишей и выберите из выпадающего списка пункт Добавить в названия столбцов;

• выделите поочередно на панели *Список полей сводной таблицы* элементы *Наименование товара* и *Количество*, затем выберите из выпадающего списка пункт *Добавить в названия строк*;

• выделите на панели *Список полей сводной таблицы* элемент *Сумма*, затем выберите из выпадающего списка пункт *Добавить в значения*.

|    | А                         | В                   | С     | D     | E     | F          |
|----|---------------------------|---------------------|-------|-------|-------|------------|
| 1  | Сумма по полю Сумма, \$   | Названия столбцов 🔻 |       |       |       |            |
| 2  | Названия строк 👻          | 02-01               | 02-02 | 02-03 | 02-04 | Общий итог |
| 3  | 🗏 USB Flash A-Data 32 GB  |                     | 140   |       |       | 140        |
| 4  | 4                         |                     | 140   |       |       | 140        |
| 5  | USB Flash Kingston 32 GB  |                     |       | 60    |       | 60         |
| 6  | 3                         |                     |       | 60    |       | 60         |
| 7  | USB Flash Transcend 32 GB |                     |       |       | 240   | 240        |
| 8  | 6                         |                     |       |       | 240   | 240        |
| 9  | Ноутбук ASUS X550C        | 1000                |       |       |       | 1000       |
| 10 | 2                         | 1000                |       |       |       | 1000       |
| 11 | Ноутбук Lenovo B590       |                     | 1350  |       | 900   | 2250       |
| 12 | 2                         |                     |       |       | 900   | 900        |
| 13 | 3                         |                     | 1350  |       |       | 1350       |
| 14 | 🗏 Принтер Epson L800      | 1240                |       |       |       | 1240       |
| 15 | 4                         | 1240                |       |       |       | 1240       |
| 16 | 🗏 Принтер HP LaserJet Pro |                     |       | 600   | 480   | 1080       |
| 17 | 4                         |                     |       |       | 480   | 480        |
| 18 | 5                         |                     |       | 600   |       | 600        |
| 19 | ■Принтер Samsung ML-2160  |                     | 400   |       |       | 400        |
| 20 | 4                         |                     | 400   |       |       | 400        |
| 21 | Общий итог                | 2240                | 1890  | 660   | 1620  | 6410       |

| Puc. 5.5 | 2. Сводная | таблица |
|----------|------------|---------|
|----------|------------|---------|

6. Создайте диаграмму реализации товаров по заказам:

подготовьте данные сводной таблицы для создания диаграмм, отражающих объем продаж того или иного товара по заказам. Так как сводная таблица содержит и промежуточные итоги, и некоторые данные, которые не нужно выводить на диаграмму, их необходимо скрыть. Для этого сверните все значения в сводной таблице, нажав на кнопки

- выделите диапазон ячеек *A2:E10*;
- вставьте объемную гистограмму (рис. 5.53).

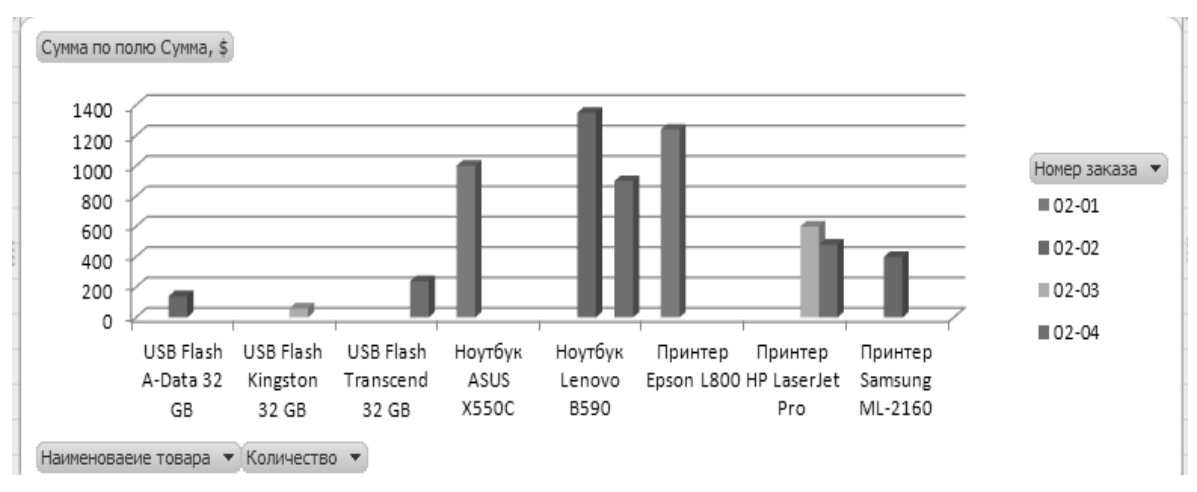

Рис. 5.53. Диаграмма реализации товаров по заказам

Консолидация данных по расположению.

Создать новую книгу и сохранить ее под именем *Лабораторная работа 5-Консолидация*. Сформировать и заполнить таблицу *Ведомость оплаты труда* (рис. 5.54).

|    | А                     | В              | С        | D     | E         | F           | G         | Н                   | I    | J        | K                         |
|----|-----------------------|----------------|----------|-------|-----------|-------------|-----------|---------------------|------|----------|---------------------------|
| 1  |                       |                |          | B     | едомость  | оплаты      | труда     |                     |      |          |                           |
| 2  |                       |                |          |       | Начислени | е, тыс. руб | i.        | Удержа              |      |          |                           |
| 3  | Фамилия и<br>инициалы | Стаж<br>работы | Месяц    | Оклад | Надбавка  | Премия      | Начислено | Подоходный<br>налог | ФСЗН | Удержано | К<br>выдаче,<br>тыс. руб. |
| 4  | Иванов И.И.           | 5              | сентябрь | 7000  |           |             |           |                     |      |          |                           |
| 5  | Петров П.Р.           | 10             | октябрь  | 7800  |           |             |           |                     |      |          |                           |
| 6  | Потапов А.П.          | 8              | октябрь  | 5300  |           |             |           |                     |      |          |                           |
| 7  | Семенова Т.П.         | 4              | октябрь  | 6200  |           |             |           |                     |      |          |                           |
| 8  | Иванов И.И.           | 5              | октябрь  | 7000  |           |             |           |                     |      |          |                           |
| 9  | Петров П.Р.           | 10             | ноябрь   | 7800  |           |             |           |                     |      |          |                           |
| 10 | Семенова Т.П.         | 4              | ноябрь   | 6200  |           |             |           |                     |      |          |                           |
| 11 | Иванов И.И.           | 5              | ноябрь   | 7000  |           |             |           |                     |      |          |                           |
| 12 | Петров П.Р.           | 10             | декабрь  | 7800  |           |             |           |                     |      |          |                           |

Рис. 5.54. Таблица Ведомость оплаты труда

В ячейки *E*4, *F*4, *G*4, *H*4, *I*4, *J*4, *K*4 вставить формулы (рис. 5.55):

| 2 |                       | Начис   | ление, тыс ру | <i>ι</i> δ.         | Уде      | ржание, ты | с руб.                 |        |
|---|-----------------------|---------|---------------|---------------------|----------|------------|------------------------|--------|
| 3 | Оклад Надбавка Премия |         | Начислено     | Подоходный<br>налог | ФСЗН     | Удержано   | К выдаче,<br>тыс. руб. |        |
| 4 | 7000                  | =D4*0,1 | =D4*0,25      | =СУММ(D4:F4)        | =G4*0,12 | =G4*0,01   | =СУММ(Н4:І4)           | =G4-J4 |

Рис. 5.55. Формулы для вычислений по оплате труда

Надбавка: Оклад \* 0,1; Премия: Оклад \*0,25; Начислено: Оклад + Надбавка + Премия; Подоходный налог: Начислено \* 0,12; ФСЗН: Начислено \* 0,01; Удержано: Подоходный налог + ФСЗН; К выдаче, тыс. руб.: Начислено – Удержано. Скопировать формулы диапазона E4: K4 на остальные ячейки списков. Переименовать лист 1 в Ведомость. Сохранить введенные данные.

#### Рекомендации по выполнению:

1. В качестве таблицы источника выберем лист Ведомость.

2. Скопировать шапку таблицы на лист 2 и лист 3. Листы назвать соответственно *Октябрь* и *Ноябрь*.

3. Вернуться на лист *Ведомость*. Выделить шапку таблицы (диапазон *А*3:*К*3). Используя команду *Главная (Редактирование)* → *Сортировка и фильтр* → → *Фильтр*, выбрать из таблицы записи, относящиеся к октябрю (рис. 5.56).

| Фамилия и<br>инициалы •<br>Сортировка от <u>А</u><br>Сортировка от <u>Я</u><br><u>С</u> ортировка по ц            | Стаж<br>работь 🔻<br>до Я<br>до А                                                                    | Месяи,                                                                                                    | Оклаг                                                                                                    | Ведом<br>Начислени<br>Надбавит                                                                                                    | лость оп<br>1е, тыс руб                                                                                                    | латы труд<br>6.                                                                                                    |
|----------------------------------------------------------------------------------------------------|----------------------------------------------------------------------------------------------------|----------------------------------------------------------------------------------------------------|----------------------------------------------------------------------------------------------------|----------------------------------------------------------------------------------------------------|----------------------------------------------------------------------------------------------------|----------------------------------------------------------------------------------------------------|
| Фамилия и<br>инициалы<br>Сортировка от <u>А</u><br>Сортировка от <u>Я</u><br><u>С</u> ортировка по ц              | Стаж<br>работь 🔻<br>до Я<br>до А                                                                    | Месян                                                                                                    | Оклаг                                                                                                    | Начислени<br>Надбави                                                                                                    | ие, тыс руб                                                                                                    | б.                                                                                                    |
| Фамилия и<br>инициалы<br>Сортировка от <u>А</u><br>Сортировка от <u>Я</u><br><u>С</u> ортировка по ц              | Стаж<br>работь 💌<br>до Я<br>до А                                                                    | Месян                                                                                                    | Оклаг                                                                                                    | Надбавиз-                                                                                                    |                                                                                                    |                                                                                                    |
| Сортировка от <u>А</u><br>Сортировка от <u>Я</u><br><u>С</u> ортировка по ц                                       | до Я<br>до А                                                                                        |                                                                                                    |                                                                                                    |                                                                                                    | Преми                                                                                                    | Начислен                                                                                                    |
| Сортировка от <u>Я</u><br><u>С</u> ортировка по ц                                                                 | до А                                                                                                |                                                                                                    | 7000                                                                                                    | 700                                                                                                    | 1750                                                                                                    | 9450                                                                                                    |
| <u>С</u> ортировка по ц                                                                                           |                                                                                                    |                                                                                                    | 7800                                                                                                    | 780                                                                                                    | 1950                                                                                                    | 10530                                                                                                    |
|                                                                                                    | вету                                                                                                | Þ                                                                                                    | 5300                                                                                                    | 530                                                                                                    | 1325                                                                                                    | 7155                                                                                                    |
| Улалить фильто с                                                                                                  | "Marqu"                                                                                             |                                                                                                    | 6200                                                                                                    | 620                                                                                                    | 1550                                                                                                    | 8370                                                                                                    |
| <u>здалить фильтр с</u>                                                                                           | месяц                                                                                               |                                                                                                    | 7000                                                                                                    | 700                                                                                                    | 1750                                                                                                    | 9450                                                                                                    |
| <u>ф</u> ильтр по цвету                                                                                           |                                                                                                    | P                                                                                                    | 7800                                                                                                    | 780                                                                                                    | 1950                                                                                                    | 10530                                                                                                    |
| Текстовые <u>ф</u> ильт                                                                                           | ры                                                                                                  | Þ                                                                                                    | 6200                                                                                                    | 620                                                                                                    | 1550                                                                                                    | 8370                                                                                                    |
| Поиск                                                                                                    |                                                                                                    | Q,                                                                                                    | 7000                                                                                                    | 700                                                                                                    | 1750                                                                                                    | 9450                                                                                                    |
| <ul> <li>Выделить</li> <li>декабрь</li> <li>ноябрь</li> <li>октябрь</li> <li>октябрь</li> <li>сентябрь</li> </ul> | BCE)                                                                                                |                                                                                                    | 7800                                                                                                    | 780                                                                                                    | 1950                                                                                                    | 10530                                                                                                    |
|                                                                                                    | Фильтр по цвету<br>Текстовые фильт<br>Поиск<br>Выделить<br>декабрь<br>Ноябрь<br>Октябрь<br>сентябрь | Фильтр по цвету<br>Текстовые фильтры<br>Поиск<br>□ (Выделить все)<br>□ декабрь<br>□ ноябрь<br>□ сентябрь<br>□ сентябрь | Фильтр по цвету разования по цвету разования по цвету разования поиск разования поиск разования по поиск разования по поиск разования по поиск разования по поиск по поиск п | Фильтр по цвету<br>Текстовые фильтры<br>Поиск<br>Поиск | Фильтр по цвету<br>Текстовые фильтры<br>Поиск<br>Поиска<br>Поиск<br>Поиска<br>Поиска<br>Поиск | Фильтр по цвету       7800       780       1950         Текстовые фильтры       6200       620       1550         Поиск       7000       700       1750         Декабрь       7800       780       1950         Декабрь       7800       780       1950         Октябрь       7800       780       1950         ОК       Отмена |

Рис. 5.56. Выбор записей из таблицы

4. Выделить отфильтрованные записи (диапазон *А5:К8*) и скопировать их на лист *Октябрь* в соответствующие ячейки.

5. Аналогично сформировать значения для ноября.

6. В таблицу *Ведомость за ноябрь* добавить одну запись для сотрудника Потапова А.П., чтобы число их в каждой таблице было одинаковое.

# 7. Из таблиц на листах *Октябрь* и *Ноябрь* удалить столбец *Стаж работы* и *Месяц*.

8. Внести изменения в названия таблиц:

| • | на листе | Октябрь - | <ul> <li>Ведомость за</li> </ul> | октябрь | (рис. 5.57); | , |
|---|----------|-----------|----------------------------------|---------|--------------|---|
|---|----------|-----------|----------------------------------|---------|--------------|---|

| 1 | А                     | В                    | B C                                      |        | E         | F                   | G     | Н        | I                      |  |  |  |
|---|-----------------------|----------------------|------------------------------------------|--------|-----------|---------------------|-------|----------|------------------------|--|--|--|
| 1 |                       | Ведомость за октябрь |                                          |        |           |                     |       |          |                        |  |  |  |
| 2 |                       |                      | Начисление, тыс руб. Удержание, тыс руб. |        |           |                     |       |          |                        |  |  |  |
| 3 | Фамилия и<br>инициалы | Оклад                | Надбавка                                 | Премия | Начислено | Подоходный<br>налог | ФСЗН  | Удержано | К выдаче,<br>тыс. руб. |  |  |  |
| 4 | Петров П.Р.           | 7800                 | 780                                      | 1950   | 10530     | 1263,6              | 105,3 | 1368,9   | 9161,1                 |  |  |  |
| 5 | Потапов А.П.          | 5300                 | 530                                      | 1325   | 7155      | 858,6               | 71,6  | 930,15   | 6224,85                |  |  |  |
| 6 | Семенова Т.П.         | 6200                 | 620                                      | 1550   | 8370      | 1004,4              | 83,7  | 1088,1   | 7281,9                 |  |  |  |
| 7 | Иванов И.И.           | 7000                 | 700                                      | 1750   | 9450      | 1134                | 94,5  | 1228,5   | 8221,5                 |  |  |  |

Рис. 5.57. Ведомость за октябрь

• на листе *Ноябрь* – Ведомость за ноябрь (рис. 5.58).

|   | A                     | В                                        | С        | D      | E         | F                   | G     | Н        |                        |  |  |  |
|---|-----------------------|------------------------------------------|----------|--------|-----------|---------------------|-------|----------|------------------------|--|--|--|
| 1 |                       | Ведомость за ноябрь                      |          |        |           |                     |       |          |                        |  |  |  |
| 2 |                       | Начисление, тыс руб. Удержание, тыс руб. |          |        |           |                     |       |          |                        |  |  |  |
| 3 | Фамилия и<br>инициалы | Оклад                                    | Надбавка | Премия | Начислено | Подоходный<br>налог | ФСЗН  | Удержано | К выдаче,<br>тыс. руб. |  |  |  |
| 4 | Петров П.Р.           | 7800                                     | 780      | 1950   | 10530     | 1263,6              | 105,3 | 1368,9   | 9161,1                 |  |  |  |
| 5 | Семенова Т.П.         | 6200                                     | 620      | 1550   | 8370      | 1004,4              | 83,7  | 1088,1   | 7281,9                 |  |  |  |
| 6 | Иванов И.И.           | 7000                                     | 700      | 1750   | 9450      | 1134                | 94,5  | 1228,5   | 8221,5                 |  |  |  |
| 7 | Потапов А.П.          | 5300                                     | 530      | 1325   | 7155      | 858,6               | 71,6  | 930,15   | 6224,85                |  |  |  |

Рис. 5.58. Ведомость за ноябрь

9. Выполнить консолидацию данных по расположению:

• добавить в книгу новый лист *Консол. по распол.*;

• активизировать ячейку А1 листа *Консолидация* и выполнить команду Данные (Работа с данными) → Консолидация;

• в открывшемся окне *Консолидация* заполняются поля (рис. 5.59):

о **Функция** – автоматически отобразится значение **Сумма**, которое при необходимости можно изменить;

о*Ссылка* – перейти на лист *Октябрь* и выделить диапазон ячеек, занимаемый первым списком – *АЗ:I7*. Нажать кнопку *Добавить*;

одалее перейти на лист *Ноябрь* и выделить диапазон, занимаемый вторым списком, *А3:17*. Нажать кнопку *Добавить*;

оустановим флажки на опциях: *подписи верхней строки* и значения левого столбца. Нажать **ОК**.

| Консолидация                                                                                  |                                       | ?×                           |
|-----------------------------------------------------------------------------------------------|---------------------------------------|------------------------------|
| Функция:<br>Сумма ♥                                                                           |                                       |                              |
| Ссвліка:<br> Ноябрь!\$А\$3:\$I\$7 <br>                                                        | E.                                    | 06 <u>3</u> 0p               |
| Список диапазонов:<br>Ноябрь!\$А\$3:\$I\$7<br>Октябрь!\$А\$3:\$I\$7                           |                                       | Доб <u>а</u> вить<br>Удалить |
| Использовать в качестве имен<br>и подписи верхней строки<br>и значения <u>п</u> евого столбца | ————————————————————————————————————— |                              |
|                                                                                               | ок                                    | Закрыть                      |

Рис. 5.59. Параметры консолидации

10. Получили таблицу консолидированных данных. Как видно, структура таблицы не изменилась, а значения в ячейках просуммированы (рис. 5.60).

|   | A             | В     | С        | D      | E         | F                | G     | Н        | I                   |
|---|---------------|-------|----------|--------|-----------|------------------|-------|----------|---------------------|
| 1 |               | Оклад | Надбавка | Премия | Начислено | Подоходный налог | ФСЗН  | Удержано | К выдаче, тыс. руб. |
| 2 | Петров П.Р.   | 15600 | 1560     | 3900   | 21060     | 2527,2           | 210,6 | 2737,8   | 18322,2             |
| 3 | Семенова Т.П. | 12400 | 1240     | 3100   | 16740     | 2008,8           | 167,4 | 2176,2   | 14563,8             |
| 4 | Иванов И.И.   | 14000 | 1400     | 3500   | 18900     | 2268             | 189,0 | 2457     | 16443               |
| 5 | Потапов А.П.  | 10600 | 1060     | 2650   | 14310     | 1717,2           | 143,1 | 1860,3   | 12449,7             |

Рис. 5.60. Консолидация данных по расположению

11. Сохранить файл под именем Лабораторная работа 5-Консол. по распол.

## Задание 5.17

Консолидация по категориям.

Для консолидации данных по категориям использовать файл *Лаборатор*ная работа 5-Консолидация.

#### Рекомендации по выполнению:

1. Открыть файл *Лабораторная работа 5-Консолидация*. В качестве таблицы источника выберем лист *Ведомость*.

2. Скопировать шапку таблицы на лист 1, лист 2, лист 3. Листы назвать соответственно *Сентябрь*, *Октябрь* и *Ноябрь*.

3. Вернуться на лист **Ведомость**. Выделить шапку таблицы (диапазон **А3:К3**). Используя команду **Главная (Редактирование)** → **Сортировка и фильтр** → **Фильтр**, выбрать из таблицы последовательно записи, относящиеся к месяцам сентябрь, октябрь и ноябрь и скопировать отфильтрованные записи на листы **Сентябрь**, **Октябрь** и **Ноябрь** в соответствующие ячейки.

4. Из таблиц на листах Сентябрь, Октябрь и Ноябрь удалить столбец Стаж работы и Месяц.

5. Внести изменения в названия таблиц:

- на листе *Сентябрь* Ведомость за сентябрь;
- на листе *Октябрь* Ведомость за октябрь;
- на листе *Ноябрь* Ведомость за ноябрь.

*Данные в источниках дополняться не будут*. Количество записей в каждой из таблиц отличается.

6. Добавить в книгу новый лист *Консол. по категор*. Выполнить консолидацию всех списков по описанной выше технологии. Получим таблицу консолидированных данных (рис. 5.61).

|   | А             | В     | С        | D      | E         | F                | G     | Н        | I                   |
|---|---------------|-------|----------|--------|-----------|------------------|-------|----------|---------------------|
| 1 |               | Оклад | Надбавка | Премия | Начислено | Подоходный налог | ФСЗН  | Удержано | К выдаче, тыс. руб. |
| 2 | Петров П.Р.   | 15600 | 1560     | 3900   | 21060     | 2527,2           | 210,6 | 2737,8   | 18322,2             |
| 3 | Потапов А.П.  | 5300  | 530      | 1325   | 7155      | 858,6            | 71,6  | 930,15   | 6224,85             |
| 4 | Семенова Т.П. | 12400 | 1240     | 3100   | 16740     | 2008,8           | 167,4 | 2176,2   | 14563,8             |
| 5 | Иванов И.И.   | 21000 | 2100     | 5250   | 28350     | 3402             | 283,5 | 3685,5   | 24664,5             |

Рис. 5.61. Консолидация данных по категориям

7. Сохранить файл под именем Лабораторная работа 5-Консол. по категор.

### Задание 5.18

Консолидация списков с разным числом полей.

При консолидации данных из списков с *разным числом полей* дополнительные поля присоединяются справа, например, структура списков источников.

#### Рекомендации по выполнению:

1. Открыть файл Лабораторная работа 5-Консол. по категор.

2. Сохранить файл под именем Лабораторная работа 5-Консол. по полям.

3. На листах Октябрь и Ноябрь удалить в таблицах столбцы Подоходный налог, ФСЗН, Удержано, К выдаче, тыс. руб.

4. Добавить в книгу новый лист *Консол. по полям*. Выполнить консолидацию всех списков по описанной выше технологии. Для консолидации выбрать данные:

- на листе *Сентябрь* выбрать диапазон АЗ:I4;
- на листе Октябрь выбрать диапазон А3:Е7;
- на листе *Ноябрь* выбрать диапазон А3:Е6.

|   | Α             | В     | С        | D      | E         | F                | G    | Н        | I                   |
|---|---------------|-------|----------|--------|-----------|------------------|------|----------|---------------------|
| 1 |               | Оклад | Надбавка | Премия | Начислено | Подоходный налог | ФС3Н | Удержано | К выдаче, тыс. руб. |
| 2 | Петров П.Р.   | 15600 | 1560     | 3900   | 21060     |                  |      |          |                     |
| 3 | Потапов А.П.  | 5300  | 530      | 1325   | 7155      |                  |      |          |                     |
| 4 | Семенова Т.П. | 12400 | 1240     | 3100   | 16740     |                  |      |          |                     |
| 5 | Иванов И.И.   | 21000 | 2100     | 5250   | 28350     | 1134             | 94,5 | 1228,5   | 8221,5              |

#### 5. Получим таблицу консолидированных данных (рис. 5.62).

Рис. 5.62. Консолидация данных с разным числом полей

### Задание 5.19

В соответствии с имеющимися данными по объемам производства и реализации продукции предприятия определить ежегодные и среднегодовой темпы роста и представить динамику производства в графическом виде. При этом обеспечить ввод данных по следующему году с помощью диалогового окна Добавление данных, полученного в редакторе Visual Basic с помощью Формы.

Создать таблицу «Динамика производства и реализации продукции» (рис. 5.63). Используя данные таблицы, построить диаграмму.

#### Рекомендации по выполнению:

1. Создайте книгу и сохраните ее в своей папке под именем *Лаборатор*ная работа 5-Макрос.

Создайте на листе 1 таблицу (рис. 5.63).

2. В ячейку *С*4 вводим формулу: *=В*4/*В*3. Аналогичные формулы ввести в ячейки *С*5, *Е*4 и *Е*5.

3. В ячейку *C*6 можно ввести формулу: =*CPГЕОМ*(*C*4:*C*5). Однако при добавлении новой строки для ввода данных следующего года в этой формуле придется изменить ссылку *C*5 на *C*6. Для того чтобы не изменять диапазон данных при добавлении строк, целесообразно в ячейке C6 записать вместо приведенной выше следующую формулу: =*CPГЕОМ*(*C*4:*CMEЩ*(*C*6;-1;0)).

|   | А                                            | В                                               | С                 | D                                             | E                 |
|---|----------------------------------------------|-------------------------------------------------|-------------------|-----------------------------------------------|-------------------|
| 1 | Динамика производства и реализации продукции |                                                 |                   |                                               |                   |
| 2 | Год                                          | Объем<br>производства<br>продукции,<br>млн руб. | Темпы<br>роста, % | Объем<br>реализации<br>продукции,<br>млн руб. | Темпы<br>роста, % |
| 3 | 2012                                         | 12340                                           |                   | 11220                                         |                   |
| 4 | 2013                                         | 13570                                           |                   | 12800                                         |                   |
| 5 | 2014                                         | 14470                                           |                   | 14500                                         |                   |
|   | Среднегодовой                                |                                                 |                   |                                               |                   |
| 6 | темп роста, %                                |                                                 |                   |                                               |                   |

Рис. 5.63. Динамика производства и реализации продукции

В этом случае независимо от количества строк диапазон данных будет располагаться от ячейки *С***3** до ячейки, лежащей на одну строку выше ячейки с данной формулой. Аналогичную формулу занести в ячейку *E***6**.

4. В ячейках **C4:C6** и **E4:E6** установить процентный формат числа (рис. 5.64).

|   | А                                            | В                                               | С                 | D                                             | E                 |
|---|----------------------------------------------|-------------------------------------------------|-------------------|-----------------------------------------------|-------------------|
| 1 | Динамика производства и реализации продукции |                                                 |                   |                                               |                   |
| 2 | Год                                          | Объем<br>производства<br>продукции,<br>млн руб. | Темпы<br>роста, % | Объем<br>реализации<br>продукции,<br>млн руб. | Темпы<br>роста, % |
| 3 | 2012                                         | 12340                                           | -                 | 11220                                         | -                 |
| 4 | 2013                                         | 13570                                           | 110,0%            | 12800                                         | 114,1%            |
| 5 | 2014                                         | 14470                                           | 106,6%            | 14500                                         | 113,3%            |
| 6 | Среднегодовой<br>темп роста, %               |                                                 | 108,3%            |                                               | 113,7%            |

Рис. 5.64. Динамика производства и реализации продукции

5. Стандартными средствами построить гистограмму, данные для которой расположены в ячейках столбцов B и D. Вид рабочего листа при этом показан на рисунке 5.65.

6. Добавить данные следующего года в таблицу:

• перейти в ячейку *А*6;

вставить новую строку в таблицу (Главная (Ячейки) → Вставить →
 Вставить строки на лист);

•выделить ячейки A5:E5 и скопировать их во вставленную строку;

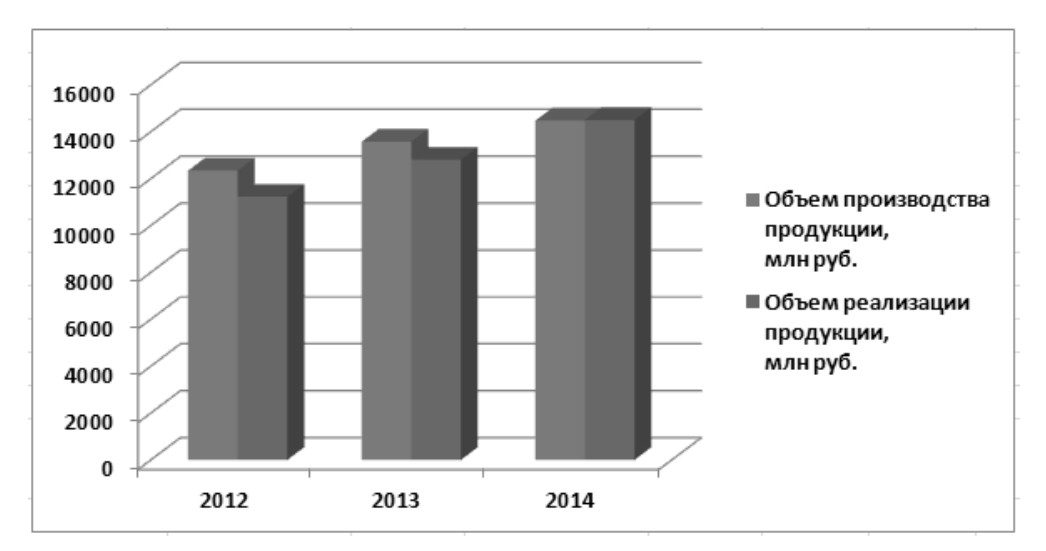

Рис. 5.65. Вид рабочего листа, содержащего таблицу и диаграмму

• внести новые исходные данные за следующий год в ячейки *А6:С6*;

|   | A    | В     | С      | D     | E      |
|---|------|-------|--------|-------|--------|
| 6 | 2015 | 15500 | 107,1% | 15100 | 104,1% |

• выделить диаграмму и указать для нее новый диапазон данных.

#### Задание 5.20

Создать макрос, автоматически добавляющий строку в таблицу и данные в диаграмму.

#### Рекомендации по выполнению:

1. Вернуть таблице и диаграмме вид, представленный на рисунках 5.64, 5.65.

2. Записать макрос в режиме протоколирования. Для этого:

выполнить команду меню *Разработчик (Код) → Запись макроса*, задать имя макроса – *Макрос-Продукция*. Выполнить описанную в задании 5.19 пункта 6 последовательность действий;

остановить запись Макроса можно с помощью команды Разработчик
 (Kod) → Остановить запись;

• выполнить команду *Разработчик (Kod)*  $\rightarrow$  *Visual Basic*;

• в окне *Project - VBAProject* раскрываем пункт *Modules* двойным щелчком мыши на пункте *Module1*, открываем код полученного макроса *Макрос-Продукция* (комментарии к коду, записанные после апострофа, добавлены дополнительно и могут не набираться);

• сверить операторы макроса с предложенными в таблице 5.1 и при необходимость внести изменения.

3. Проверить работоспособность созданного макроса. Для этого:

• закрыть редактор VBA;

• выполнить команду *Разработчик (Код) → Макросы*;

• из списка выбрать имя созданного *Макроса* → *Макрос\_Продукция* и нажать кнопку *Выполнить*. В результате в таблице должна добавиться строка, а на диаграмме – данные.

Созданный макрос добавляет данные только в шестую строку, повторяя данные 5 строки.

| Листинг макрос | Макрос_ | _Продукция |
|----------------|---------|------------|
|----------------|---------|------------|

| Sub Макрос_Продукция()                                                              | 'Название макроса                       |
|-------------------------------------------------------------------------------------|-----------------------------------------|
| 1                                                                                   |                                         |
| <ul><li>Макрос_Продукция Макрос</li></ul>                                           |                                         |
| 1                                                                                   |                                         |
|                                                                                     |                                         |
| 1                                                                                   |                                         |
| Range("A6").Select                                                                  | <ul> <li>Выделение ячейки Аб</li> </ul> |
| Selection.EntireRow.Insert                                                          | <ul> <li>Вставка строки</li> </ul>      |
| Range("A5:E5").Select                                                               | 'Выделение диапазона A5:E5              |
| Selection.AutoFill Destination:=ActiveCell.Range ("A1:E2"),<br>Type:=_xlFillDefault | 'Копирование                            |
|                                                                                     |                                         |
| ActiveCell.Range("A5:E6").Select                                                    | 'Выделение диапазона A5:Е6              |
| Range("A6").Select                                                                  | 'Переход в ячейку Аб                    |
| ActiveCell.FormulaR1C1 = "2015"                                                     | <sup>•</sup> Ввод года                  |
| Range("B6").Select                                                                  | <ul> <li>Переход в ячейку В6</li> </ul> |
| ActiveCell.FormulaR1C1 = "15500"                                                    | <sup>•</sup> Ввод данных                |
| Range("D6").Select                                                                  | 'Переход в ячейку D6                    |
| ActiveCell.FormulaR1C1 = "15100"                                                    | <sup>•</sup> Ввод данных                |
| Range("D7").Select                                                                  | 'Переход в ячейку D7                    |
| ActiveSheet.ChartObjects("Диаграмма 2").Activate                                    | 'Переход на диаграмму                   |
| ActiveChart.SeriesCollection(1).Values =<br>"=Лист1!\$B\$3:\$B\$6"                  | 'Ввод диапазона для первого ряда данных |
| ActiveChart.SeriesCollection(2).Values =<br>"=Лист1!\$D\$3:\$D\$6"                  | 'Ввод диапазона для второго ряда данных |
| ActiveChart.SeriesCollection(2).XValues =<br>"=Лист1!\$A\$3:\$A\$6"                 | 'Ввод диапазона для легенды дан-<br>ных |
| End Sub                                                                             | 'Конец макроса                          |